## Mac OS X 版

# Eclipse の導入と プログラムの作成方法

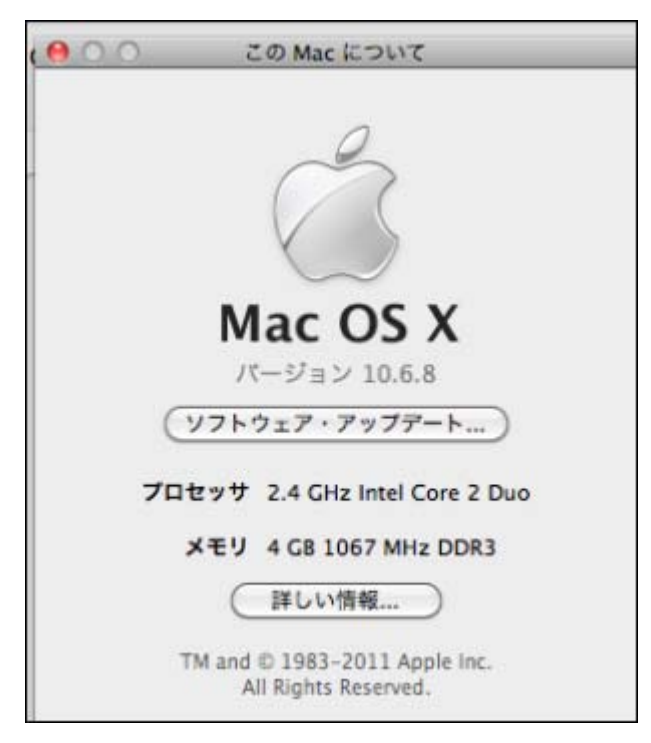

このドキュメントは下記のシステムで検証しました。

目 次

| Α. | Ec | lipse を日本語化する                                   |
|----|----|-------------------------------------------------|
|    | 1. | ダウンロードと解凍                                       |
|    | 2. | features フォルダ内のファイルをコピーする                       |
|    | 3. | plugins 内のファイルをコピーする4                           |
|    |    |                                                 |
| В. | Ec | lipse の起動と設定                                    |
|    | 1. | 起動                                              |
|    | 2. | ワークスペースの指定                                      |
|    | 3. | 「ようこそ」画面・・・・・・・・・・・・・・・・・・・・・・・・・・・・・・・・・・・・    |
|    | 4. | 使いやすい画面にする・・・・・・7                               |
|    | 5. | 設定ファイルのインポート・・・・・.7                             |
|    | 6. | C99 プロジェクトファイルをインポートする                          |
|    | Ľ  | 注意】C99. zip がインポートできない・・・・・・・・・・・・・・・・・・・・・・・13 |
|    |    |                                                 |
| C. | プ  | ログラムを作成して動作を確認する                                |
|    | 1. | プロジェクトを作る                                       |
|    | 2. | プログラムを作成する・・・・・・16                              |
|    | 3. | プログラムの実行 ・・・・・・19                               |
|    |    |                                                 |
| D. | 章  | が変わったときの操作・・・・・・20                              |
|    |    |                                                 |
| Ε. | 設  | 定ファイルを自分で作成する方法                                 |
|    | 1. | 環境設定を起動する・・・・・・21                               |
|    | 2. | 行番号設定 · · · · · · · · · · · · · · · · · · ·     |
|    | 3. | 斜体字を使わない設定 ······22                             |
|    | 4. | コードテンプレート(simple template)の作成                   |
|    | 5. | 設定ファイル (conf.epf)をエクスポートする                      |
|    |    |                                                 |
| F. | C9 | 9. zip ファイルを自分で作成する方法                           |
|    | 1. | C99 プロジェクトを作成する·····28                          |
|    | 2. | プロジェクトのプロパティを設定する                               |

-2-

## A. Eclipse を日本語化する

#### 1. ダウンロードと解凍

http://powercampus.jp/top/helloC/indexMAC.html の説明に従って、必要なファイルをダウ ンロードします。次は、個人フォルダの中の Applications フォルダにダウンロードしています。 先に eclipse-cpp・・・. tar.gz を解凍し、次に NLpackja-・・・. zip を解凍します。すると、この図 のように eclipse と eclipse2 の二つのフォルダができます。

| ind | er ファイル 編集 表      | 示 移動 ウインドウ         | ヘルフ   | 7                                                     |
|-----|-------------------|--------------------|-------|-------------------------------------------------------|
| 0   | 0 🙆               |                    |       | Applications                                          |
| C   |                   |                    | •     | *-                                                    |
|     | デバイス              | Adobe Photoshop CS | 5.1 ト | 🖹 c99.zip                                             |
|     | Macintosh HD      | Applications       | ►     | eclipse                                               |
|     | Disk iDisk        | 💿 サイト              | Þ     | eclipse 2                                             |
|     |                   | 💿 ダウンロード           | Þ     | eclipse-cpp-indigo-SR1-incubation-macosx-cocoa.tar.gz |
|     | 場所                | 📄 デスクトップ           | Þ     | myconfCpp.epf                                         |
|     | M デスクトップ          | 💿 パブリック            | Þ     | NLpackja-eclipse-cpp-galileo-SR1-blancofw.zip         |
|     | 🆀 morishitayouhei | 回 ピクチャ             | - P   |                                                       |
|     | 🕂 アプリケーション        | 🔟 ミュージック           | Þ     |                                                       |
|     | 音類                | 🛅 ムービー             | Þ     |                                                       |
| _   | 40-10T            | 📠 ライブラリ            | Þ     |                                                       |
|     |                   | 🛅 書類               | Þ     |                                                       |
|     | 0 70              |                    |       |                                                       |
|     | □ 昨日              |                    |       |                                                       |

#### 2. features フォルダ内のファイルをコピーする

図のように eclipse2/features/ を開いて、内のすべてのファイルを選択し[コピー]を選びま す。これは NLpack の方のフォルダです。

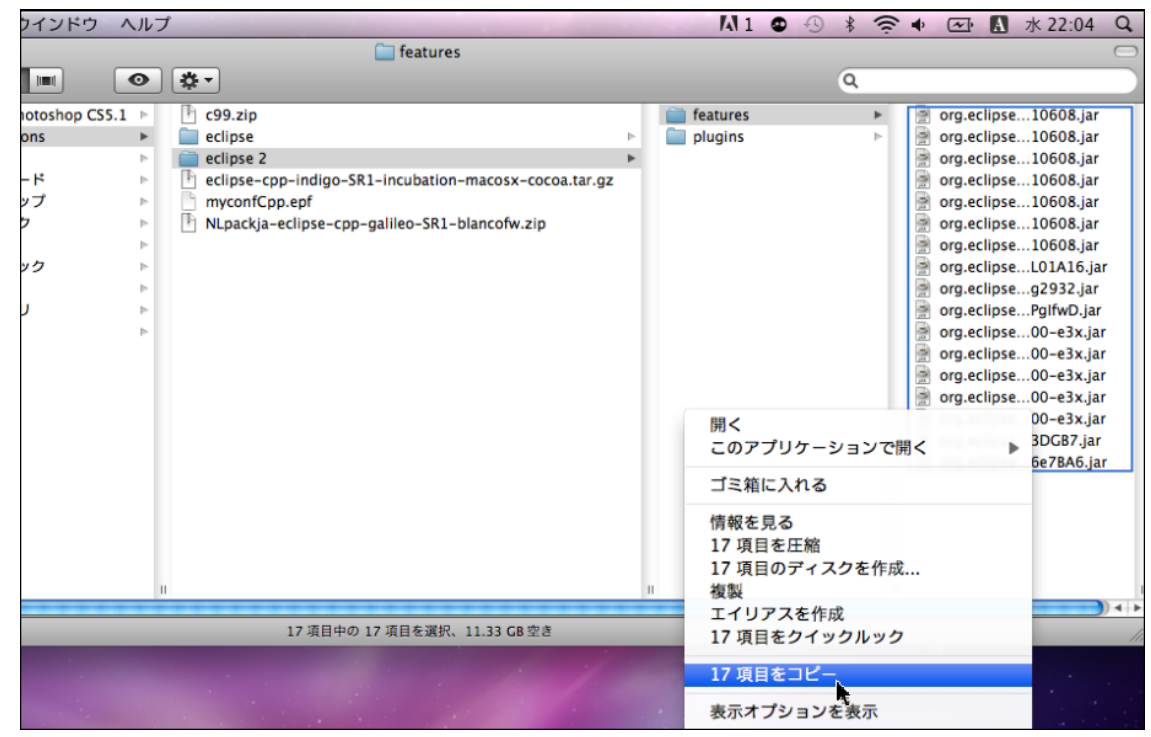

| ■ features<br>Thotoshop CS5.1<br>ons      eclipse 2<br>- ド<br>y7<br>y7<br>y7<br>y7<br>y 7<br>y 7 | ウインドウ                                       | ヘルフ | Ĵ                                                                                                    | A1 0                                                                                                    | 0 * 6                                                                                          | • 🕢 🖪 x 2                                                                                                    | 2:06                                                                                                    |
|----------------------------------------------------------------------------------------------------|---------------------------------------------|-----|----------------------------------------------------------------------------------------------------|----------------------------------------------------------------------------------------------------|------------------------------------------------------------------------------------------------|----------------------------------------------------------------------------------------------------|----------------------------------------------------------------------------------------------------|
| ■ ● ● ● ● ● ● ● ● ● ● ● ● ● ● ● ● ● ● ●                                                                                                    |                                             |     | 🚞 features                                                                                                    |                                                                                                    | <u> </u>                                                                                       |                                                                                                    |                                                                                                    |
| hotoshop CS5.1 ト C99.zip<br>ons ト eclipse 2<br>- ド eclipse-cpp-indigo-SR1-incubation-macosx-cocoa.tar.gz<br>ップ ト NLpackja-eclipse-cpp-galileo-SR1-blancofw.zip<br>リ ト ト ト Eclipse app<br>リ ト ト ト ト Eclipse app<br>リ ト ト ト ト ト Eclipse app<br>ロ notice.html<br>ロ 2<br>ロ 1<br>2<br>1<br>2<br>1<br>2<br>2<br>2<br>3<br>2<br>3<br>2<br>3<br>2<br>3<br>2<br>3<br>2<br>3<br>3<br>2<br>3<br>3<br>3<br>3<br>3<br>3<br>3<br>3<br>3<br>3<br>3<br>3<br>3                                                                                                    |                                             | •   | *-                                                                                                    |                                                                                                    | Q                                                                                              |                                                                                                    |                                                                                                    |
|                                                                                                    | hotoshop CS5<br>ions<br>ード<br>ップ<br>ク<br>ック |     | <ul> <li>C99.zip</li> <li>eclipse</li> <li>eclipse 2</li> <li>P</li> <li>eclipse-cpp-indigo-SR1-incubation-macosx-cocoa.tar.gz</li> <li>myconfCpp.epf</li> <li>NLpackja-eclipse-cpp-galileo-SR1-blancofw.zip</li> </ul> | artifacts.xml<br>configuration<br>dropins<br>eclipse<br>Eclipse.app<br>epi-v10.html<br>features<br>notice.html<br>p2<br>plugins<br>readme | 開く<br>ゴミ箱に2<br>情報を見る<br>"features"<br>複製<br>エイリア2<br>"features"<br>項目をペー<br>表示オプシ<br>ラペル:<br>× | <ul> <li>org.eclipse091</li> <li>org.eclipse091</li> <li>org.eclipse091</li> <li>org.eclipse091</li> <li>org.eclipse091</li> <li>org.eclipse091</li> <li>org.eclipse106</li> <li>var.eclipse106</li> <li>var.eclipse091</li> <li>org.eclipse091</li> <li>org.eclipse09</li></ul> | 51620<br>51620<br>51620<br>51620<br>08.jar<br>620<br>620<br>706<br>620<br>706<br>620<br>706<br>620<br>,jar<br>620<br>620<br>,jar<br>620<br>620<br>,jar<br>620<br>620<br>,jar<br>620<br>620<br>,jar<br>620<br>620<br>,jar<br>620<br>620<br>,jar<br>620<br>620<br>,jar<br>620<br>,jar<br>,jar<br>,jar<br>,jаг<br>,jаг<br>,јар<br>,јар<br>,јар<br>,јар<br>,јар<br>,јар<br>,јар<br>,јар |

次に、eclipse/features/ にすべてのファイルを貼り付けます。

#### 3. pl ugi ns 内のファイルをコピーする

図のように ecl i pse2/pl ugi ns/を開いて、内のすべてのファイルを選択し「コピー」を選びます。

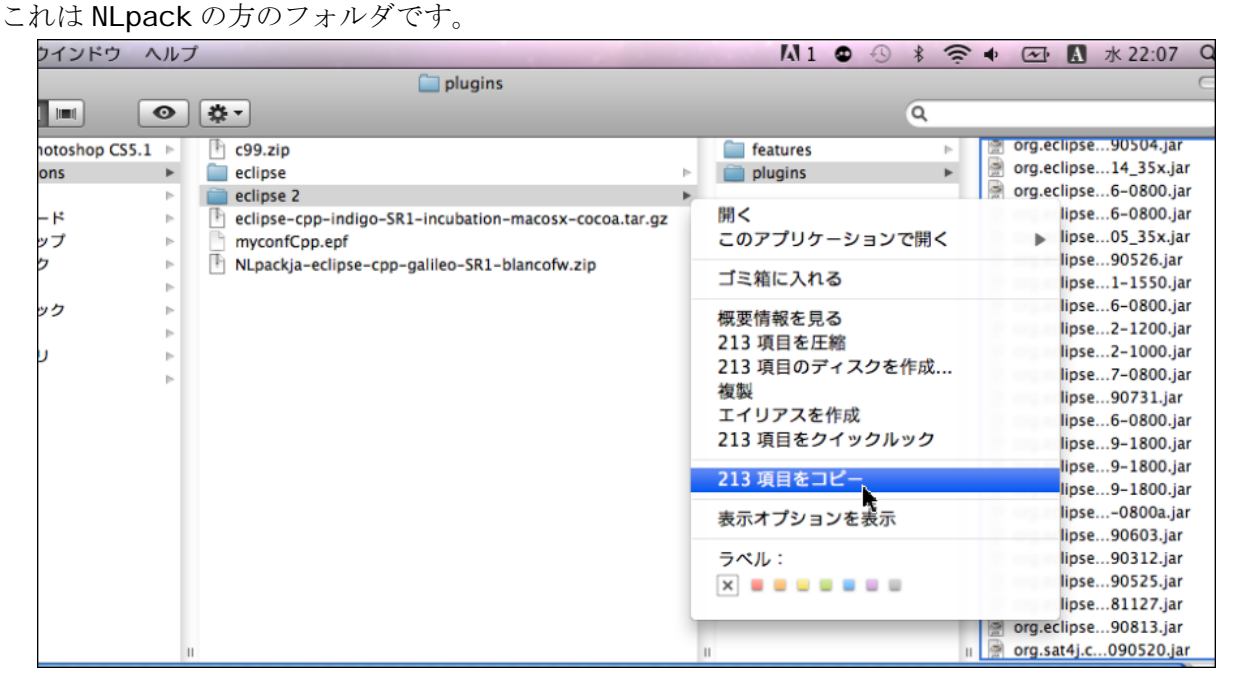

次に、eclipse/plugins/にすべてのファイルを貼り付けます。

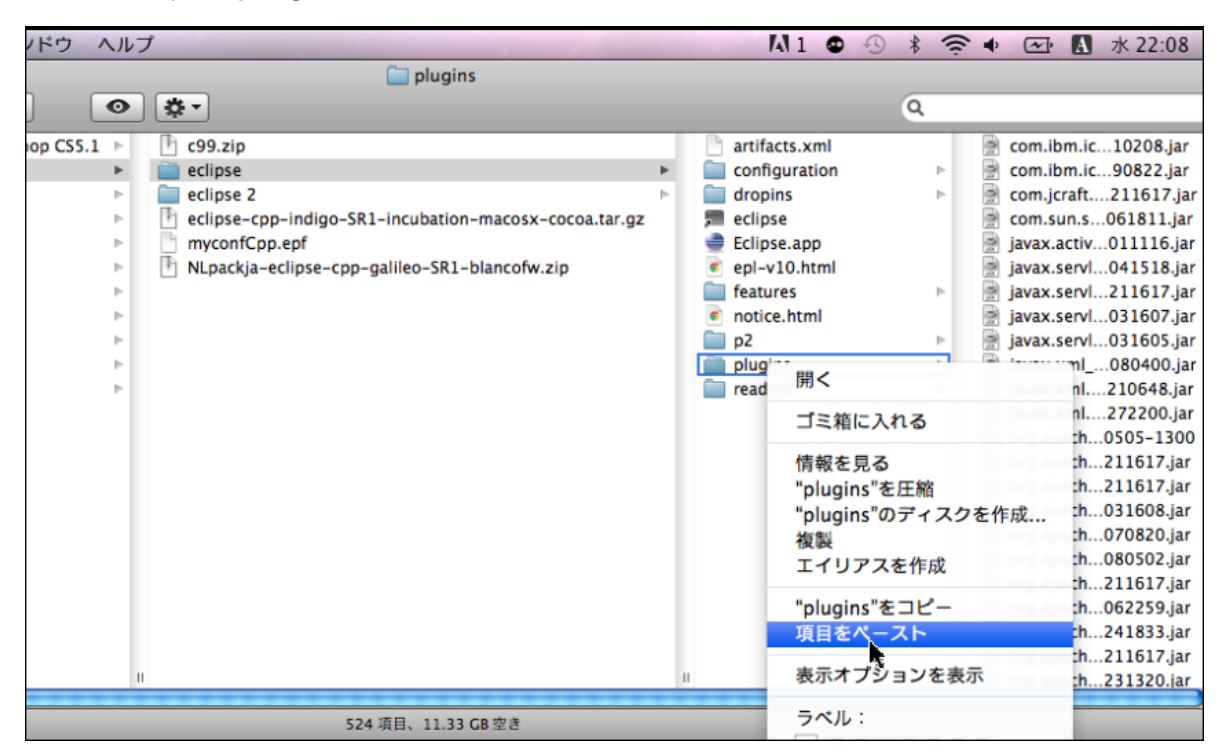

## B. Eclipse の起動と設定

#### 1. 起動

eclipse フォルダの Eclipse. app を起動します。

| ワインドウ       | ヘル   | プ   |                                                       |   |   | M1 🛛 🕙           | * | ((;- | • 🗠 A   |
|-------------|------|-----|-------------------------------------------------------|---|---|------------------|---|------|---------|
|             |      |     | 🚞 eclipse                                             |   |   |                  |   |      |         |
|             | 0    | ) 🔅 | •                                                     |   |   |                  | ٩ |      |         |
| otoshop CS5 | .1 ⊳ | Th. | c99.zip                                               |   |   | artifacts.xml    |   |      | ▼プレピュー: |
| ons         | ►    |     | eclipse                                               | ► |   | configuration    |   | - P- |         |
|             | Þ    |     | eclipse 2                                             | ⊳ |   | dropins          |   | ⊳    |         |
| - ۲         | - Þ  | P   | eclipse-cpp-indigo-SR1-incubation-macosx-cocoa.tar.gz |   | , | eclipse          |   |      | 1000    |
| ップ          | - Þ  |     | myconfCpp.epf                                         |   | 0 | Eclipse.app      |   |      |         |
| 7           | - Þ  | P   | NLpackja-eclipse-cpp-galileo-SR1-blancofw.zip         |   | • | 🕴 epl-v10.html 💺 |   |      |         |
|             | - Þ  |     |                                                       |   |   | features         |   | - P- |         |
| ック          | - Þ  |     |                                                       |   | • | notice.html      |   |      |         |
|             | - Þ  |     |                                                       |   |   | p2               |   | Þ    |         |
| J           | - Þ  |     |                                                       |   |   | plugins          |   | - P- | 名前      |
|             | Þ    |     |                                                       |   |   | readme           |   | ⊳    | 種類      |
|             |      |     |                                                       |   |   |                  |   |      | サイズ     |
|             |      |     |                                                       |   |   |                  |   |      | 作成日     |
|             |      |     |                                                       |   |   |                  |   |      | 変更日     |
|             | _    |     |                                                       |   |   |                  |   |      | 最後に開いた日 |

#### 2. ワークスペースの指定

ソースコードや実行可能プログラムを保存するフォルダをワークスペースといいます。C 言語では、 各章ごとにワークスペースを作成します。

Eclipse を起動するとワークスペースの場所を聞いてくるので、ここでは第1章用として、文書フォルダ内に chap01 という名前で作成するよう指定しています。

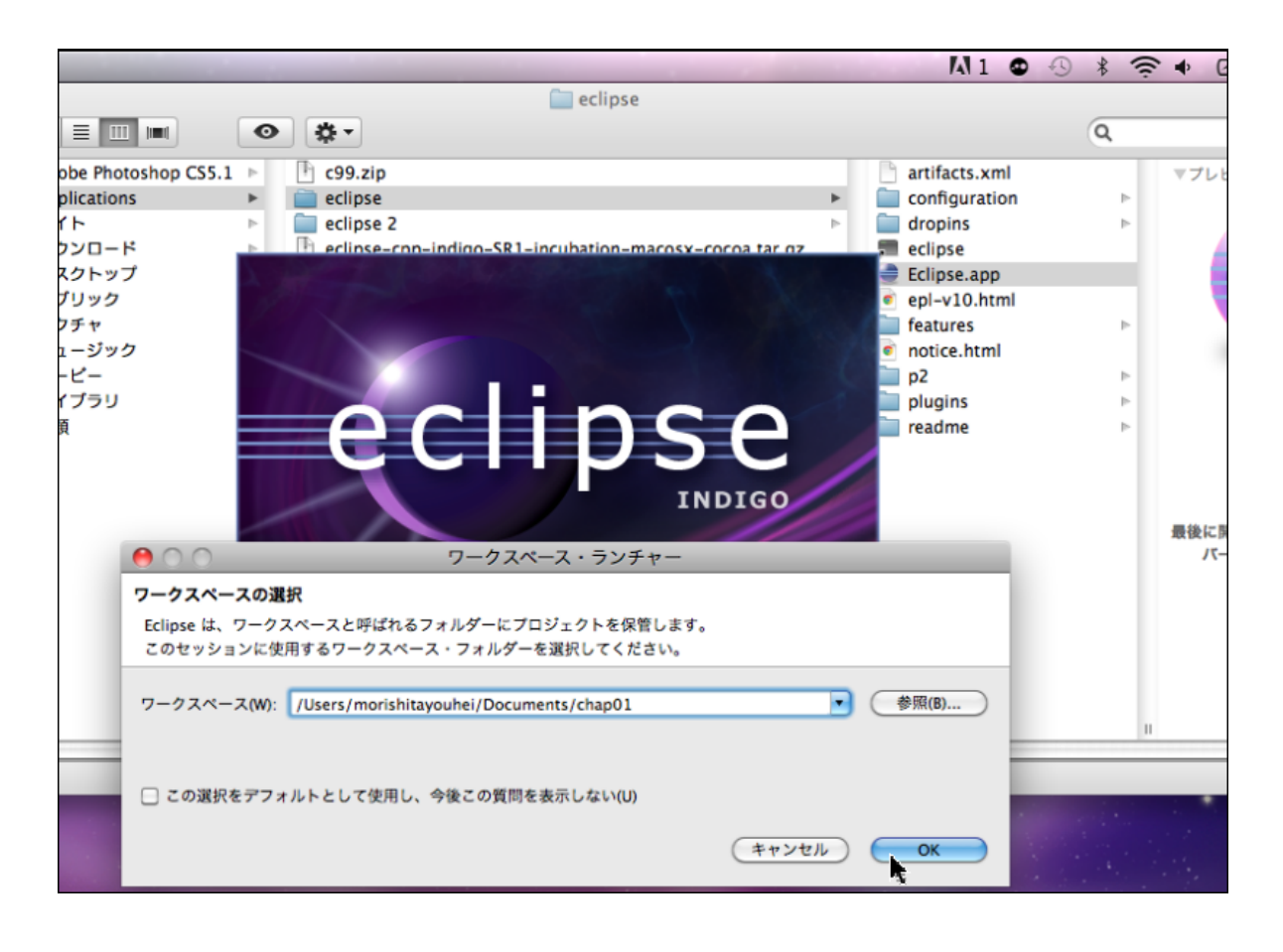

#### 3. 「ようこそ」画面

右図のような「**ようこそ**」という画面が表 示されますが、×印をクリックして消してく ださい。

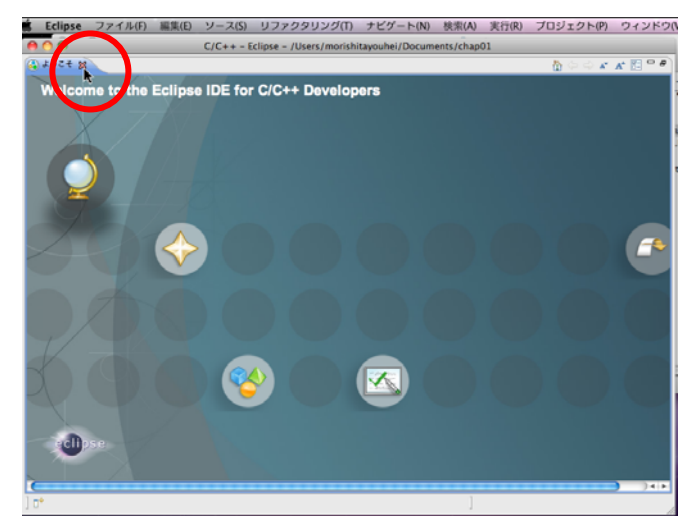

-6-

Copyright (C) Takashi Kawaba 2012

#### 4. 使いやすい画面にする

左端のプロジェクト・エクスプローラーだけを残して、後のサブウィンドウを消してください。

| C/C++ - Eclipse - /Users/morishitayouhei/Documents/chap01         C         C <th>Eclipse</th> <th>ファイル(F)</th> <th>編集(E)</th> <th>ソース(S)</th> <th>リファクタリング</th> <th>(T)</th> <th>ナビゲート(N)</th> <th>検索(A)</th> <th>実行(R)</th> <th>プロジェ</th> <th>クト(P)</th> <th>ウイ</th> <th>ンドウ</th> | Eclipse                  | ファイル(F)                        | 編集(E)                   | ソース(S)         | リファクタリング               | (T)    | ナビゲート(N)        | 検索(A)      | 実行(R) | プロジェ  | クト(P)   | ウイ | ンドウ  |
|----------------------------------------------------------------------------------------------------|--------------------------|--------------------------------|-------------------------|----------------|------------------------|--------|-----------------|------------|-------|-------|---------|----|------|
|                                                                                                    | 000                      | <u></u>                        |                         | C/C++ - E      | clipse - /Users/mo     | rishit | ayouhei/Docun   | nents/chap | p01   |       |         |    |      |
|                                                                                                    | ] 🗗 • 🗐 🔞<br>] 釣 • 仰 • 역 | ⊴] <mark>:@•63•</mark><br>⊙•⊙• | <b>c</b> •••]           | <b>%</b> •⊛•]: | \$• <b>0 • 4</b> • ] @ | 60     | <i>*</i> •] 🗉 🖬 |            |       | E     | 9 🗟 c/c | ++ |      |
|                                                                                                    | 10ジェクト                   | ・エクスプロ 8                       | 3 - 6                   | ו              |                        |        |                 |            | - 0   | • M 8 | "2      |    | - 0  |
|                                                                                                    |                          | Ē                              | <u>a</u> <b>4</b> 5   < | 7              |                        |        |                 |            |       |       |         |    |      |
| 0 相目<br>説明 ▲ リソース バス ロケーション 型                                                                                                    |                          |                                |                         | 🔛 問題 🕿         | 3 929 🗉 🗆              | ンソー    | ル 🔲 プロパティ・      | -)         |       |       |         | 5  |      |
|                                                                                                    |                          |                                |                         | 0項目            |                        |        |                 |            | 1     |       |         |    |      |
|                                                                                                    |                          |                                |                         | 記明             |                        |        | A .             | リソース       | 7.2   |       | ロケーショ   | עו | 型    |
| ] 0°                                                                                                    |                          |                                |                         |                |                        |        |                 |            |       |       |         |    | 24.5 |
|                                                                                                    | 1.0*                     |                                |                         |                |                        |        |                 | 1          |       |       |         |    | 1414 |

#### 5. 設定ファイルのインポート

あらかじめ作成してある設定ファイル(myconfCpp. epf)をインポートします。 [ファイル] → [インポート] と選択してください。

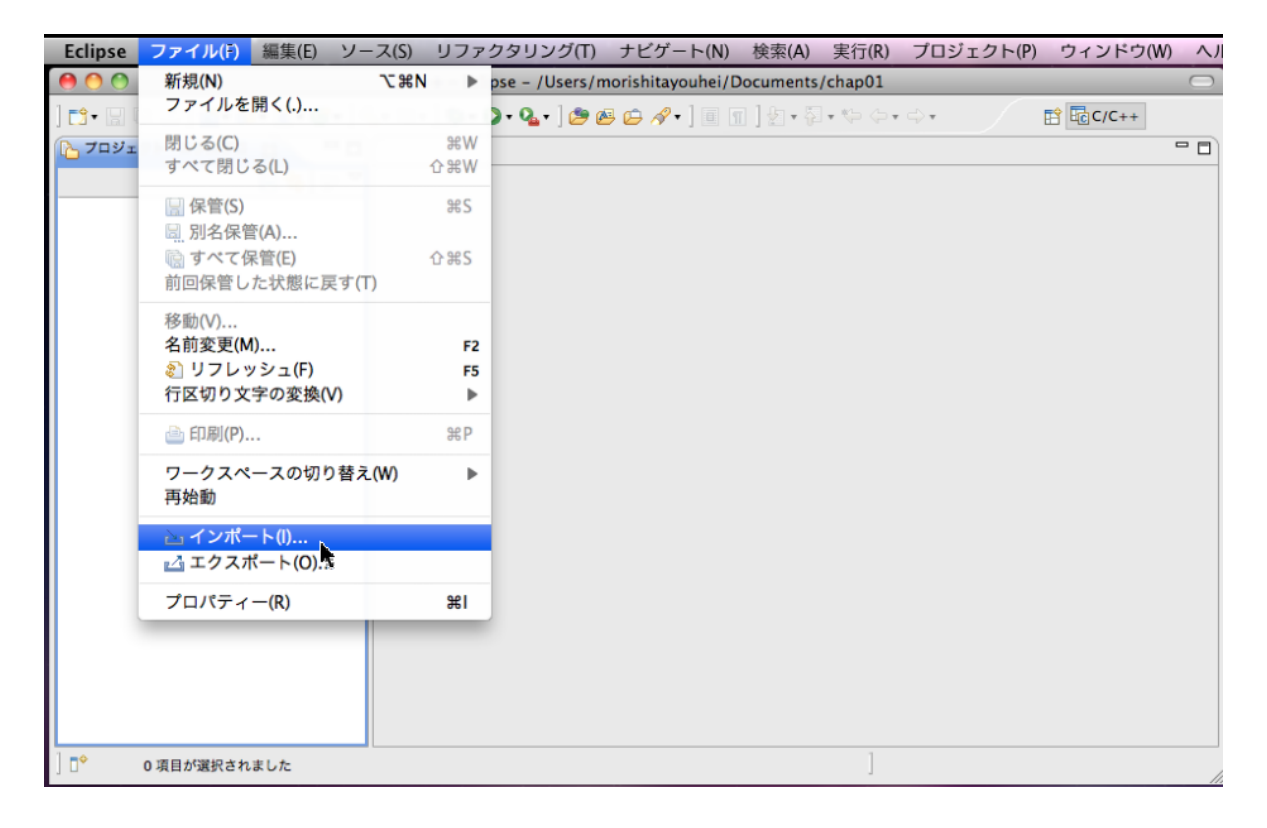

[インポート]ダイアログが開きます。[一般]→[設定]と選択してください。

|                  | インボート                |         |
|------------------|----------------------|---------|
| 観択<br>ローカル・ファイル・ | システムから設定をインボートします。   | Ľ       |
| インボート・ソースの       | 選択(S):               |         |
| フィルター入力          |                      |         |
| ▼ 🗁 一般           |                      |         |
| 🗓 アーカイブ          | ・ファイル                |         |
| ()ファイル・:         | システム                 |         |
| 「一既存プロジ          | ェクトをワークスペースへ         |         |
| 📕 設定             |                      |         |
| ▶ 🧁 C/C++        |                      |         |
| CVS              |                      |         |
| ► 🤁 Git          |                      |         |
| P - Install      |                      |         |
| > a g z h        | 15                   |         |
| ► C= F-4         |                      |         |
| ▶ → 実行/デバッグ      |                      |         |
|                  |                      |         |
|                  |                      |         |
|                  |                      |         |
|                  |                      |         |
|                  |                      |         |
|                  |                      |         |
|                  |                      |         |
|                  |                      |         |
| ?                | < 戻る(B) 次へ(N) > キャンセ | ル 完了(F) |
| <u> </u>         |                      |         |

[設定のインポート]ダイアログが開きます。[参照]をクリックしてください。

| 000                       | 設定のインポート               |             |
|---------------------------|------------------------|-------------|
| 設定のインボート<br>20 設定ファイルが存在し | ないか、ディレクトリーです。         |             |
| ソース設定ファイル(P):             | (                      | ● ● 願(R)    |
|                           |                        |             |
| マイルター入力                   |                        |             |
|                           |                        |             |
|                           |                        |             |
|                           |                        |             |
| 説明(T):                    |                        |             |
|                           |                        |             |
| (すべて選択(5))                | (選択をすべて解除(D))          |             |
|                           |                        |             |
|                           |                        |             |
| (?)                       | (<戻る(B)) 次へ(N) > (キャン) | マセル (売7(F)) |
|                           |                        |             |

| ▲ ▶ (;; ≡ □)           | Applications 🛟 Q                  |           |
|------------------------|-----------------------------------|-----------|
|                        | 名前                                | ▲ 変更日     |
|                        | DS Store                          | 今日, 22:05 |
| Macintosh HD           | C99.zip                           | 今日、21:02  |
| Disk                   | eclipse                           | 今日、22:10  |
| 場所                     | eclipse 2                         | 09/12/16  |
| 100 デスクトップ             | eclipse-cpp-indicosx-cocoa.tar.gz | 今日、20:54  |
| 🏠 morishitayouhei      | myconfCpp.epf                     | 今日、21:02  |
| A アプリケーション             | NLpackja-eclipseSR1-blancofw.zip  | 今日、20:54  |
| (3) 書類                 |                                   |           |
| 检查                     |                                   |           |
| () 今日                  |                                   |           |
| <ul> <li>昨日</li> </ul> |                                   |           |
| ④ 過去1週間                |                                   |           |
|                        | *.epf                             |           |
|                        |                                   |           |
|                        | (キャンセル)                           | 開く        |
| (新規フォルダ)               |                                   |           |

ダウンロードしておいた myconfCpp. epf を選択して [開く] をクリックします。

[完了]をクリックします。これで設定は終了です。

| 000            | 設定のインポート                                                  |       |
|----------------|-----------------------------------------------------------|-------|
| 設定のイン<br>ローカル・ | <b>ボート</b><br>ファイル・システムから設定をインポートします。                     |       |
| ソース設定          | ファイル(P): //Users/morishitayouhei/Applications/myconfC・) ( | 参照(R) |
| 🗹 রুশবের       | 'ンポート(A)                                                  |       |
| 74             | レター入力                                                     |       |
|                | C/C++ Editor Appearance<br>C/C++ Editor Behavior          |       |
| 脱明(T           |                                                           |       |
| (4)            | <て選択(5) 選択をすべて解除(D)                                       |       |
| ?              | < 戻る(B) 次へ(N) > (キャンセル)                                   | 完了(7) |

#### 6. C99 プロジェクトファイルをインポートする

簡単にプロジェクトを作れるように、ひな形となる C99. zip をインポートします。 [ファイル] → [インポート] と選択してください。

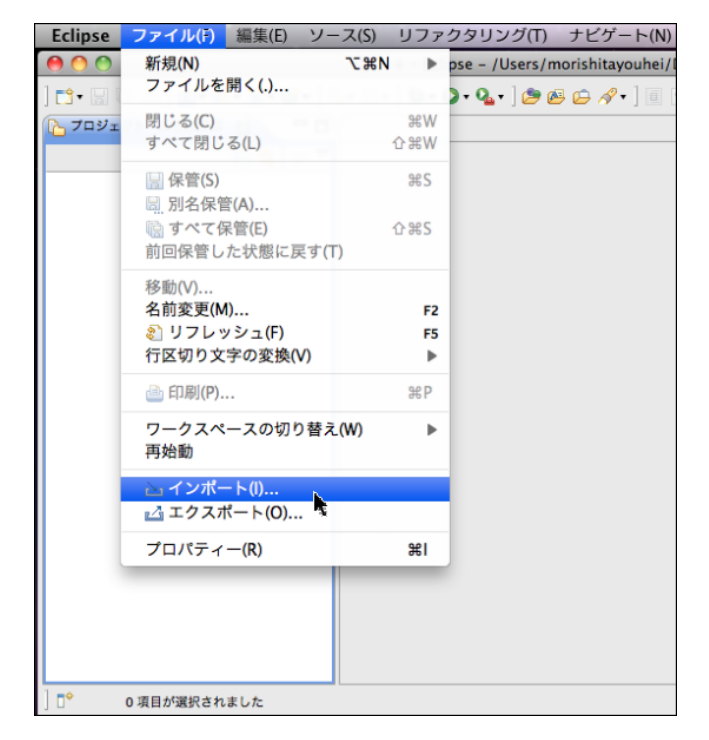

**[インポート**] ダイアログが開きます。

[既存プロジェクトをワークスペースへ]を選択してください。

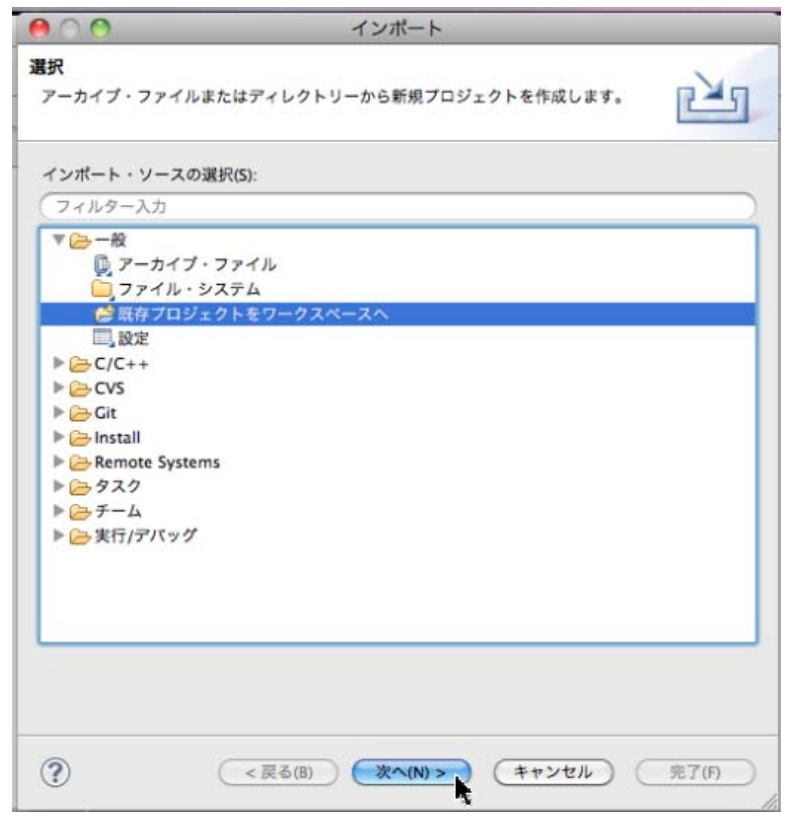

-10-

zip形式のファイルをインポートするので [アーカイブ・ファイルの選択] をチェックしてください。

| ● ○ ● インボート                                                           |                                        |
|-----------------------------------------------------------------------|----------------------------------------|
| プロジェクトのインボート<br>既存の Eclipse プロジェクトを検索するディレクトリーを選択します。                 |                                        |
| <ul> <li>○ ルート・ディレクトリーの選択(T):</li> <li>○ スーカイゴ・ファイルの選択(A):</li> </ul> | 参照(R)                                  |
| (A):                                                                  | \$\$99.R(R)                            |
| 7 □ 9 ± 9 ト(P):                                                       | すべて選択(S)<br>(選択をすべて解除(D))<br>リフレッシュ(E) |
| ✓ プロジェクトをワークスペースにコピー(C)                                               |                                        |
| ワーキング・セット                                                             |                                        |
| □ ワーキング・セットにプロジェクトを追加(T)                                              |                                        |
| ワーキング・セット(0):                                                         | \$ 選択(E)                               |
|                                                                       |                                        |
| ? < 戻る(B) 次へ(N) > (キャン)                                               | 1セル 完了(F)                              |

ファイルを選択するために [参照] をクリックします。

|                                                                                                   | インボート                         |             |
|---------------------------------------------------------------------------------------------------|-------------------------------|-------------|
| <b>プロジェクトのインボート</b><br>既存の Eclipse プロジェク                                                          | ・<br>トを検索するディレクトリーを選択します。     |             |
| ○ ルート・ディレクトリー                                                                                     | の選択(T):                       | 《参照(R)      |
| アーカイブ・ファイルの                                                                                       | )選択(A):                       | 参照(R)       |
| ブロジェクト(P):                                                                                        |                               |             |
|                                                                                                   |                               | (           |
|                                                                                                   |                               | 選択をすべて解除(D) |
|                                                                                                   |                               | (リフレッシュ(E)  |
|                                                                                                   |                               |             |
|                                                                                                   |                               |             |
|                                                                                                   |                               |             |
| ✓ プロジェクトをワーク:                                                                                     | スペースにコピー(C)                   |             |
| <ul> <li>✓ プロジェクトをワーク:</li> <li>ワーキング・セット</li> </ul>                                              | スペースにコピー(C)                   |             |
| <ul> <li>✓ プロジェクトをワーク:</li> <li>ワーキング・セット</li> <li>□ ワーキング・セット</li> </ul>                         | スペースにコピー(C)<br>: プロジェクトを追加(T) |             |
| <ul> <li>✓ フロジェクトをワーク:</li> <li>ワーキング・セット</li> <li>□ ワーキング・セットは</li> <li>ワーキング・セット(0):</li> </ul> | スペースにコピー(C)<br>:プロジェクトを追加(T)  | \$〕 (選択(E)) |
| <ul> <li>✓ プロジェクトをワーク:<br/>ワーキング・セット</li> <li>□ ワーキング・セット</li> <li>□ ワーキング・セット(0):</li> </ul>     | スペースにコピー(C)<br>- プロジェクトを追加(T) | \$〕 (選択(E)) |
| <ul> <li>✓ プロジェクトをワーク:</li> <li>ワーキング・セット</li> <li>□ ワーキング・セットは</li> <li>ワーキング・セット(0):</li> </ul> | スペースにコピー(C)<br>:プロジェクトを追加(T)  | :<br>選択(E)  |
| <ul> <li>✓ プロジェクトをワーク:<br/>ワーキング・セット</li> <li>□ ワーキング・セット</li> <li>□ ワーキング・セット(0):</li> </ul>     | スペースにコピー(C)<br>:プロジェクトを追加(T)  | ÷) 選択(E)    |

ダウンロードしておいた [c99. zip] を選択します。

| 000                                                                                                    | インポート                                                                                                    |                                                                                                    |
|----------------------------------------------------------------------------------------------------|----------------------------------------------------------------------------------------------------|----------------------------------------------------------------------------------------------------|
|                                                                                                    | 🛛 🔝 Applications 🔹 🔍                                                                                                    |                                                                                                    |
| <ul> <li>デバイス</li> <li>Macintosh HD</li> <li>iDisk</li> <li>潮所</li> <li>デスクトップ</li> <li>介 morishitayouhei</li> <li>アプリケーション</li> <li>書類</li> <li>検索</li> <li>今日</li> <li>昨日</li> <li>過去1週間</li> </ul> | 名前<br>DS_Store<br>C99.zip<br>C99.zip<br>C09.zip<br>C99.zip<br>C99.zip | <ul> <li>変更日</li> <li>今日、22:05</li> <li>今日、21:02</li> <li>今日、22:10</li> <li>09/12/16</li> <li>今日、20:54</li> <li>今日、21:02</li> <li>今日、20:54</li> </ul> |
| 新規フォルダ                                                                                                    | (*.jar;*.zip;*.tar;*.tar.gz;*.tgz ・)                                                                                                    |                                                                                                    |

[完了]をクリックして、インポートします。

| ● ○ ○ インポート                                                                                                    |                                      |
|----------------------------------------------------------------------------------------------------|--------------------------------------|
| プロジェクトのインポート<br>既存の Eclipse プロジェクトを検索するディレクトリーを選択します。                                                                  |                                      |
| <ul> <li>ルート・ディレクトリーの選択(T):</li> <li>アーカイブ・ファイルの選択(A): morishitayouhei/Applications/c99</li> <li>プロジェクト(P):</li> </ul> | 参照(R)<br>.zip 参照(R)                  |
| ✓ c99 (c99)                                                                                                    | すべて選択(S)<br>選択をすべて解除(D)<br>リフレッシュ(E) |
| <ul> <li>✓ ブロジェクトをワークスペースにコピー(C)</li> <li>ワーキング・セット</li> <li>ワーキング・セットにプロジェクトを追加(T)</li> <li>ワーキング・セット(O):</li> </ul>  | 送 選択(E)                              |
| (N) > キャンセル                                                                                                    | · 余7(F)                              |

以上で、次の図のように **c99** というひな形のプロジェクトが作成されます。 これ以降、プロジェクトを作成する時は、これをコピーします。

| Eclipse   | ファイル(F)   | 編集(E)    | ソース(S)                                                                                    | リファクタリング(T)             | ナビゲート(N)          | 検索(A)     | 実行(R)     |
|-----------|-----------|----------|-------------------------------------------------------------------------------------------|-------------------------|-------------------|-----------|-----------|
| 00        |           |          | C/C-                                                                                      | ++ - Eclipse - /Users/m | norishitayouhei/D | ocuments/ | chap01    |
| ] 📬 - 🔚 🛛 | d 🕒 🔒 🛛 💰 | )• 🚳 • 🖻 | • @•] </th <th>· ⊚ • ] 救• Q• Q• ] (</th> <th>] • 🖉 😂 🥶</th> <th>1</th> <th>• 🖓 • 🐤 🤇</th> | · ⊚ • ] 救• Q• Q• ] (    | ] • 🖉 😂 🥶         | 1         | • 🖓 • 🐤 🤇 |
| トレン プロジェ  | クト・エクスプロ  | 23       |                                                                                           |                         |                   |           |           |
|           |           | 8 🕸 👔    | , ▼                                                                                       |                         |                   |           |           |
| ▶ 😂 c99   |           |          |                                                                                           |                         |                   |           |           |
|           |           |          |                                                                                           |                         |                   |           |           |
| he i      |           |          |                                                                                           |                         |                   |           |           |
| · ·       |           |          |                                                                                           |                         |                   |           |           |
|           |           |          |                                                                                           |                         |                   |           |           |
|           |           |          |                                                                                           |                         |                   |           |           |
|           |           |          |                                                                                           |                         |                   |           |           |
|           |           |          |                                                                                           |                         |                   |           |           |
|           |           |          |                                                                                           |                         |                   |           |           |
|           |           |          |                                                                                           |                         |                   |           |           |
|           |           |          |                                                                                           |                         |                   |           |           |
|           |           |          |                                                                                           |                         |                   |           |           |
|           |           |          |                                                                                           |                         |                   |           |           |
|           |           |          |                                                                                           |                         |                   |           |           |
|           |           |          |                                                                                           |                         |                   |           |           |
|           |           |          |                                                                                           |                         |                   |           |           |
|           |           |          |                                                                                           |                         |                   |           |           |
| ] 🗣       | 0 項目が選択され | ました      |                                                                                           |                         |                   |           | ]         |

#### 【注意】C99. zip がインポートできない

C99 をインポートする前に、何らかの事情で自分で C99 プロジェクトを作成した場合、それを削除して C99. zip をインポートしようとしても、うまくインポートできない場合があります。

それは、プロジェクトを削除するときに、次のように、[ディスク上からプロジェクト・コンテンツ を削除] にチェックを入れないかぎり、Eclipse 上では見えなくなっても、フォルダ自体は消えずに 残ってしまうからです。

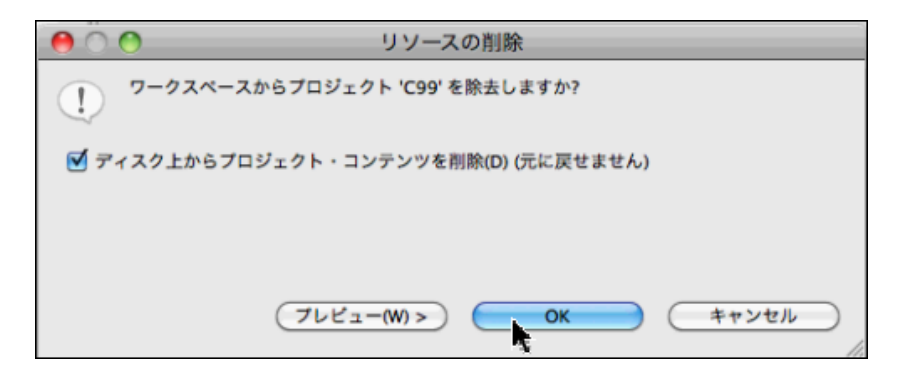

-13-

この場合、インポート処理で次のように表示されます。

| ● ○ ◎ インポート                                                           |
|-----------------------------------------------------------------------|
| プロジェクトのインポート<br>いくつかのプロジェクトは、ワークスペース・ディレクトリーにすでに存在するた<br>め、インポートできません |
| ○ ルート・ディレクトリーの選択(T):                                                  |
| ● アーカイブ・ファイルの選択(A): /Users/morishitayouhei/Applications/ 参照(R)        |
| プロジェクト(P):                                                            |
| c99 (c99)       すべて選択(S)         選択をすべて解除(D)       リフレッシュ(E)          |
| ✓ プロジェクトをワークスペースにコピー(C)                                               |
| ワーキング・セット                                                             |
| □ ワーキング・セットにプロジェクトを追加(T)                                              |
| ワーキング・セット(0): 選択(E)<br>選択(E)                                          |
|                                                                       |
| (?) (天る(B)) 次へ(N) > キャンセル 完了(F)                                       |

このように表示された場合、Finder でワークスペースの中を見て、C99 フォルダを削除する必要が あります。例えば、ワークスペースを [文書] フォルダの中に [chap01] という名前で作ったのであ れば、chap01 フォルダ内にある [C99] フォルダを削除してください。

| 00                    |   | C99               |   | 0         |                                         |
|-----------------------|---|-------------------|---|-----------|-----------------------------------------|
|                       |   | 11.33 GB 空き       |   |           |                                         |
| Adobe Photoshop CS5.1 | Þ | 📨 2012年年賀状.jpg    |   | 🚞 c99 🔹 🕨 |                                         |
| Applications          | ⊳ | 20110122_0059.JPG |   | K         |                                         |
| 🔯 サイト                 | Þ | 🚞 chap01          | • |           |                                         |
| 🔯 ダウンロード              | Þ | photoshop         | ⊳ |           |                                         |
| 📄 デスクトップ              | Þ | 📄 prac            | Þ |           |                                         |
| 💿 パブリック               | Þ | 🖹 スタックについて.pdf    |   |           | $\mathbf{k}$                            |
| 🛅 ピクチャ                | Þ |                   |   |           | > ~ ~ ~ ~ ~ ~ ~ ~ ~ ~ ~ ~ ~ ~ ~ ~ ~ ~ ~ |
| 🔟 ミュージック              | Þ |                   |   |           |                                         |
| 🛅 ムービー                | Þ |                   |   |           | 当時会子フ                                   |
| 📠 ライブラリ               | Þ |                   |   |           | 削床 9 つ                                  |
| ◎ 書類                  | ► |                   |   |           |                                         |
|                       |   |                   |   |           |                                         |
|                       |   |                   |   |           |                                         |
|                       |   |                   |   |           |                                         |
|                       |   |                   |   |           |                                         |
|                       |   |                   |   |           |                                         |
|                       |   |                   |   |           |                                         |
|                       |   |                   |   |           |                                         |
| (                     | - |                   |   |           |                                         |

-14-

## C. プログラムを作成して動作を確認する

#### 1. プロジェクトを作る

プロジェクトは、ソースコードや実行プログラムを入れるフォルダです。ひとつのプログラムにひと つのプロジェクトが必要です。

そこで、ひな形の **c99** プロジェクトをコピーして作成します。**c99** プロジェクトをクリックし、[編 集] メニューで [**コピー**] を選びます。

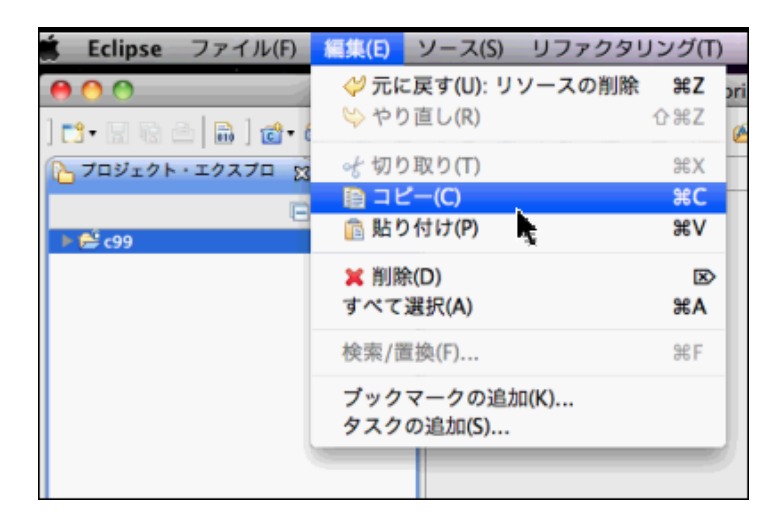

[編集] メニューで [貼り付け] を選択します。

| Eclipse ファイル(F) | 編集(E)                                  | ソース(S)           | リファクタ   |
|-----------------|----------------------------------------|------------------|---------|
| 00              | <⇒元1                                   | こ戻す(U)           | жZ      |
| ] 📬 • 🖾 🖻 🙆 🗋 🙋 | ゆや!                                    | つ直し(R)           | ΰжΖ     |
| 10ジェクト・エクスプロ    | *切!                                    | )取り(T)           | жx      |
|                 | D I E                                  | ∠_(C)            | жc      |
| ▶ 😂 c99         | 11 11 11 11 11 11 11 11 11 11 11 11 11 | O付け(P)           | жv      |
|                 | <mark>×</mark> 削開<br>すべて               | 余(D)<br>選択(A)    | æ<br>⊮A |
|                 | 検索/i                                   | 置換(F)            | ₩F      |
|                 | ブック<br>タスク                             | マークの追加<br>の追加(S) | П(K)    |

[プロジェクトのコピー] ダイアログが表示されるので、プロジェクト名を入力して [OK] をクリック します。ここではプロジェクト名として"test"を指定しています。

| 000        | プロジェクトのコピー                                         |
|------------|----------------------------------------------------|
| プロジェクト名(P  | ): test                                            |
| 🗹 デフォルト・1  | コケーションの使用(D)                                       |
| ロケーション(L): | /Users/morishitayouhei/Documents/chap01/te (参照(R)) |
|            | ファイル・システムを選択: デフォルト 🛟                              |
|            |                                                    |
| ?          | (++>+2h) (OK)                                      |

以上で次のように test プロジェクトが作成されます。

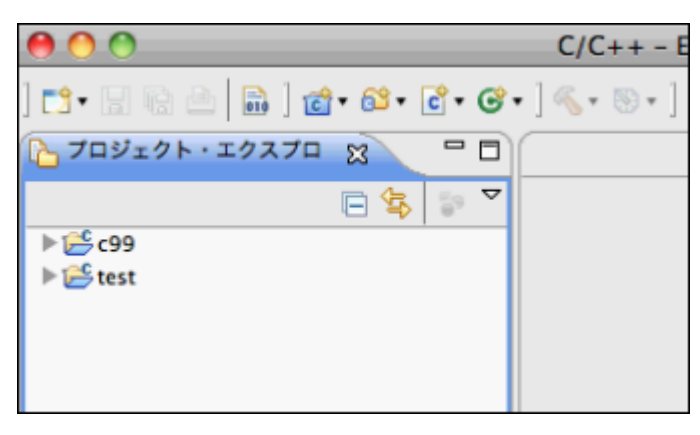

#### 2. プログラムを作成する

次に、test プロジェクト内にプログラム test. c を作成してみましょう。 図のように、ソースファイル作成ボタンをクリックしてください。

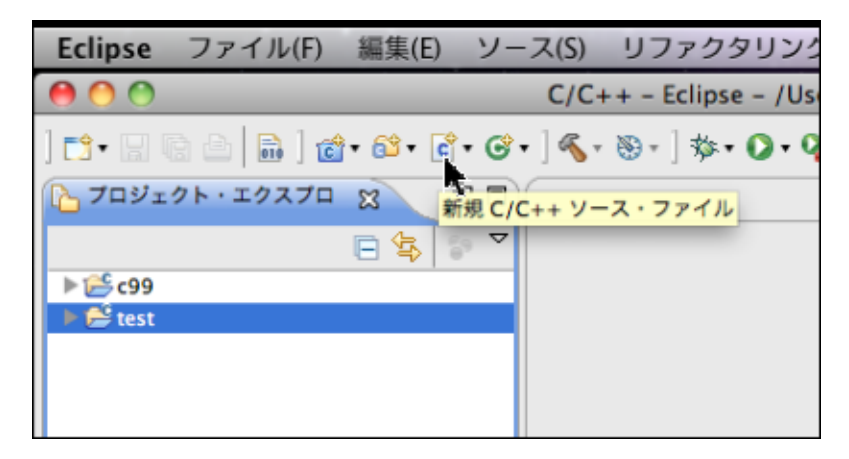

[新規ソース・ファイル] ダイアログが表示されます。

ソース・ファイル名(プログラム名)として、test.cと入力します。そして、さらにテンプレートを 選ぶために、[テンプレート]をクリックし、simple templateを選択してください。

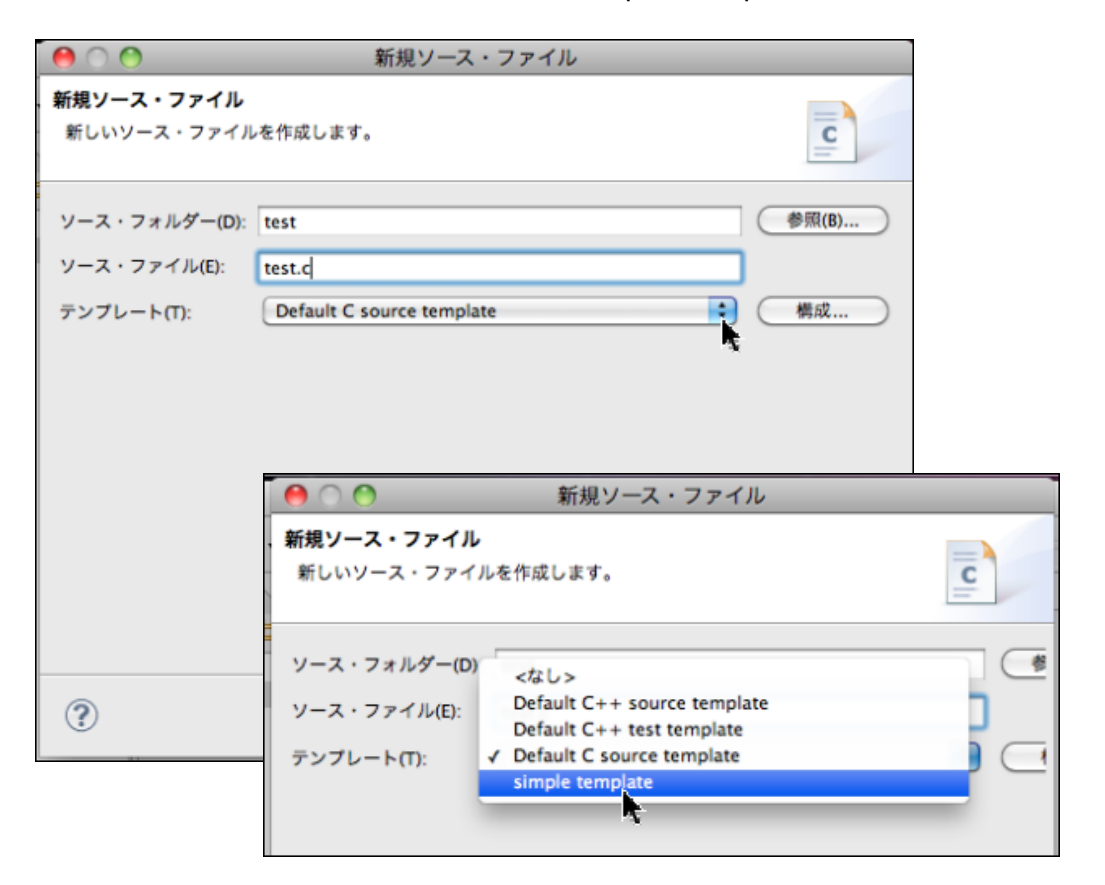

次の図のようになるので、[完了]をクリックします。

| 000                              | 新規ソース・ファ        | イル    |       |
|----------------------------------|-----------------|-------|-------|
| <b>新規ソース・ファイル</b><br>新しいソース・ファイル | を作成します。         |       | C     |
| ソース・フォルダー(D):                    | test            |       |       |
| ソース・ファイル(E):                     | test.c          |       |       |
| テンプレート(T):                       | simple template |       |       |
|                                  |                 |       |       |
| ?                                |                 | (++>+ | 完了(F) |

骨格が出来上がった次のようなソースプログラムが作成され、表示されます。これに必要な部分を書き 足すことでプログラムが完成します。

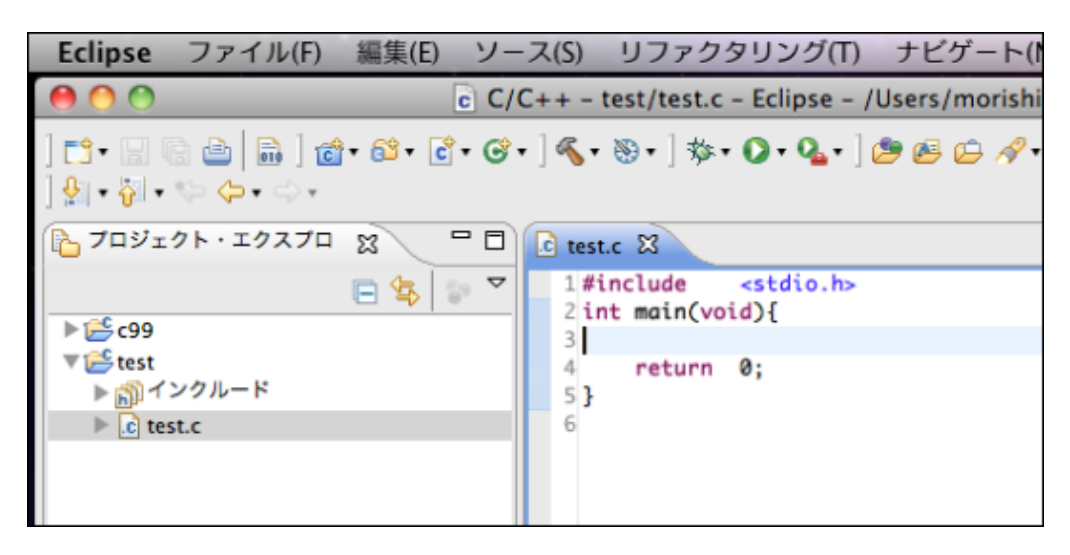

ここでは、C99の機能を含む次のようなテストプログラムを書き込んでください。 書き終わったら、左上にある保管ボタンをクリックします。

| Eclipse                                     | ファイル(F)       | 編集(E)          | ソース(S)                                 | リファク                                                   | タリング(T)                                                        | ナビゲート(N)        |
|---------------------------------------------|---------------|----------------|----------------------------------------|--------------------------------------------------------|----------------------------------------------------------------|-----------------|
| 00                                          | _             |                | c C/C++ -                              | test/test.c                                            | - Eclipse - /                                                  | Users/morishita |
| ] ➡ ₽ ₽<br>] ∯ ∲*                           | È (           | • 🚳 • 💼        | • @• ] %•                              | <b>⊗</b> •]‡⊳                                          | • • • •                                                        | 2 🖻 🖨 🖋         |
| 7ロジェ                                        | クト・エクスプロ      | 1 <sup>1</sup> | - 🗆 💽 *te                              | st.c 🖾                                                 |                                                                |                 |
| ▶ 2 c99<br>▼ 2 test<br>▶ 2 fest<br>▶ 2 test | ンクルード<br>st.c | E \$           | ▼ 1#<br>2 i<br>3<br>4<br>5<br>6<br>7 } | include<br>nt main(vo<br>for(int<br>pri<br>}<br>return | <pre><stdio.h> id){ i=0; i&lt;5; ntf("%d ", 0;</stdio.h></pre> | i++){<br>i);    |

#### 3. プログラムの実行

ビルドボタンをクリックして、実行形式のプログラムを作成します。

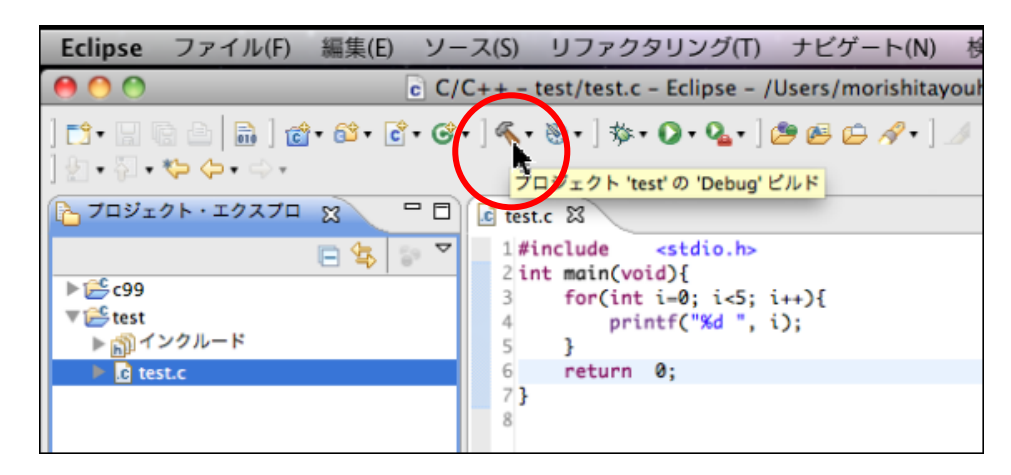

ビルドすると [**バイナリー**] と [**Debug**] という実行形式のファイルができます。 実行ボタンをクリックすると図のように、コンソールウィンドウに実行結果が表示されます。

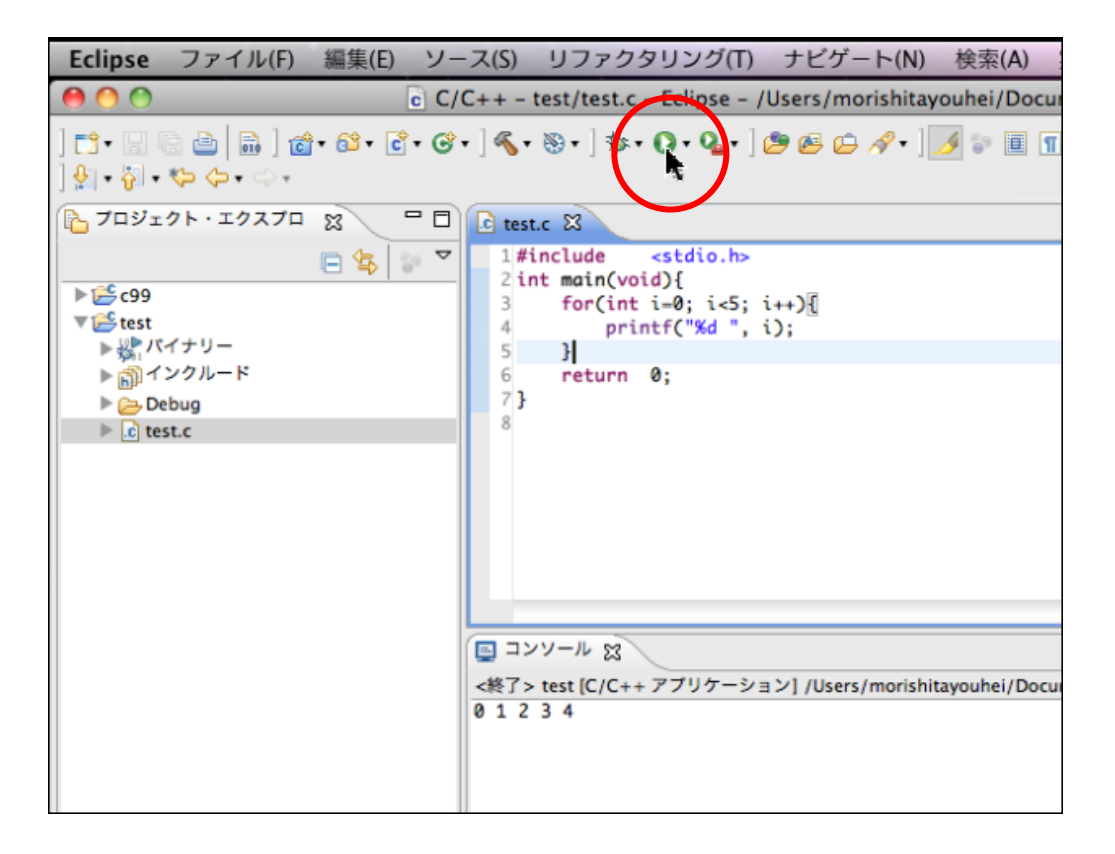

## D. 章が変わったときの操作

新しい章を学習する際には、ワークスペースも新しくした方がよいでしょう。そうしないと、沢山の プロジェクトができてしまい、使いづらくなります。

新しいワークスペースを作成するには、Eclipse 起動時に指定します。

次の図では第2章のために chap02 と指定して、ワークスペースを切り替えています。chap02 という ワークスペースがない場合は Eclipse が自動的に作成してくれます。

|     |                                                                                                    | 1.1.1.1.1.1.1.1.1.1.1.1.1.1.1.1.1.1.1.1. |   |
|-----|----------------------------------------------------------------------------------------------------|------------------------------------------|---|
|     | The second second second second second second second second second second second second second second second s |                                          |   |
|     |                                                                                                    |                                          |   |
|     | ワークスペース・ランチャー                                                                                                  |                                          |   |
| . 6 | ワークスペースの選択                                                                                                    |                                          |   |
| 1   | Eclipse は、ワークスペースと呼ばれるフォルダーにプロジェクトを保管します。<br>このセッションに使用するワークスペース・フォルダーを選択してください。                               |                                          |   |
|     | ワークスペース(W): //Users/morishitayouhei/Documents/chap02                                                           |                                          |   |
|     |                                                                                                    |                                          |   |
|     | この選択をデフォルトとして使用し、今後この質問を表示しない(U)                                                                               |                                          |   |
|     | (キャンセル)                                                                                                    | ОК                                       | - |
|     |                                                                                                    |                                          |   |

## E. 設定ファイルを自分で作成する方法

設定ファイル myconfCpp. epf は、自分で作成することができます。ここでは、その作成方法を示します。設定ファイルを作成するには、4ページの「4. 使いやすい画面にする」まで実行しておきます。

#### 1.環境設定を起動する

メニューで、[Eclipse] → [環境設定] と選択します。

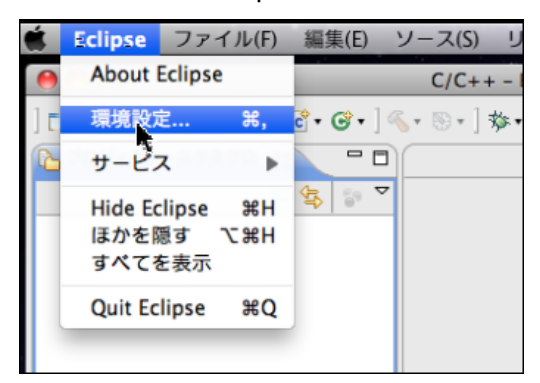

#### 2. 行番号設定

[設定] ダイアログが表示されます。[一般] → [エディター] → [テキスト・エディタ] と選択しま す。さらに、右側欄で[行番号の表示] にチェックをつけます。

| 00                     | 設定                                  |           |    |  |
|------------------------|-------------------------------------|-----------|----|--|
| (フィルター入力)              | テキスト・エディター                          |           | \$ |  |
| ▼一般<br>Web プラウザー       | See 'Colors and Fonts' to configure | the font. |    |  |
| テキスト・エディター             | 「元に戻す」ヒストリーのサイズ(U):                 | 200       |    |  |
| ファイルの関連付け              | 表示されるタブ幅(T):                        | 4         |    |  |
| コンテンツ・タイプ              | □ タブでスペースを挿入(1)                     |           |    |  |
| ▶セキュリティー ▶ネットワーク接続     | ☑ 現在行の強調表示(G)                       |           |    |  |
| パースペクティブ               | □ 印刷マージンの表示(W)                      |           |    |  |
| ▶ワークスペース ▶開始およびシャットダウン | 印刷マージン列(M):                         | 80        |    |  |
| ▶外観                    | ☑ 行番号の表示(B)                         |           |    |  |
| 快楽<br>比較/パッチ           | ☑ 范囲インジケーターの表示(R)                   |           |    |  |
| ►C/C++ Mvlvn           | 空白文字の表示(O)                          |           |    |  |
| ▶ Remote Systems       | ☑ スティッキーにする方法を吹き出                   | しに表示(H)   |    |  |
| ▶インストール/更新 ▶チーム        | ホパー内でのマウス移動時(V):                    | 遅延リッチ化    | •  |  |
| ▶ヘルプ ▶ 体田マータ・コレクター     | ✓ テキストのドラッグ・アンド・ドロップを使用可能にする(P)     |           |    |  |
| ▶実行/デバッグ               |                                     |           |    |  |
|                        | ☑ 行の先頭と最後にスマート・キャ!                  | レット配置(5)  |    |  |

#### 3. 斜体字を使わない設定

 $[C/C++] \rightarrow [エディター] \rightarrow [ コンテンツ・アシスト ] \rightarrow [ 構文の色の指定 ] と選択します。さらに、$ 右側欄で、[コード] をクリックして、[static フィールド] や [static メソッド呼び出し] など、斜体字にチェックが入っているので、チェックを外しておきます。

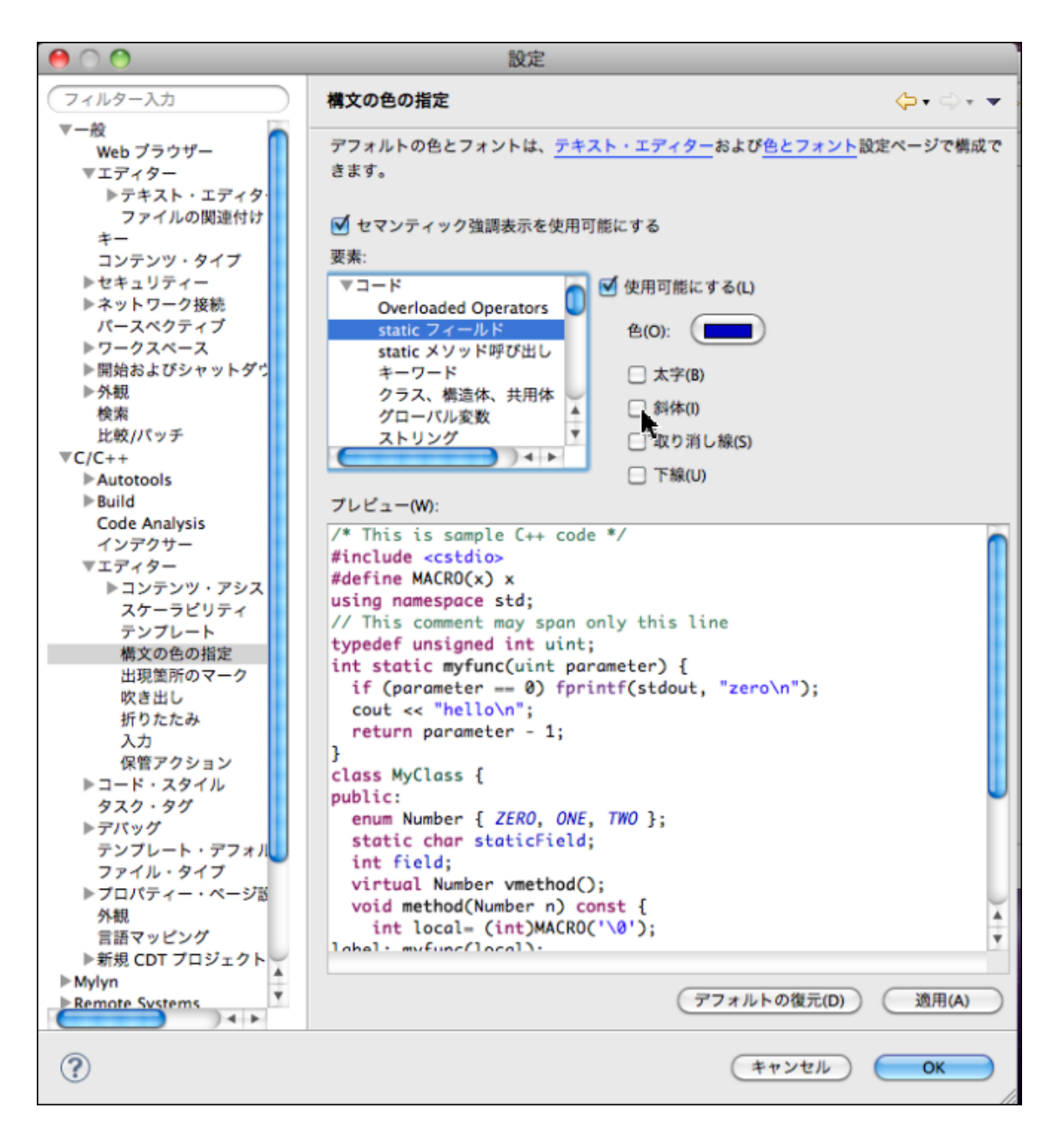

#### 4. コードテンプレート(simple template)の作成

**[コードスタイル]** → **[コード・テンプレート**] と選択します。

さらに、右側欄で、[ファイル] → [C ソース・ファイル] と選択し、[新規] ボタンをクリックします。

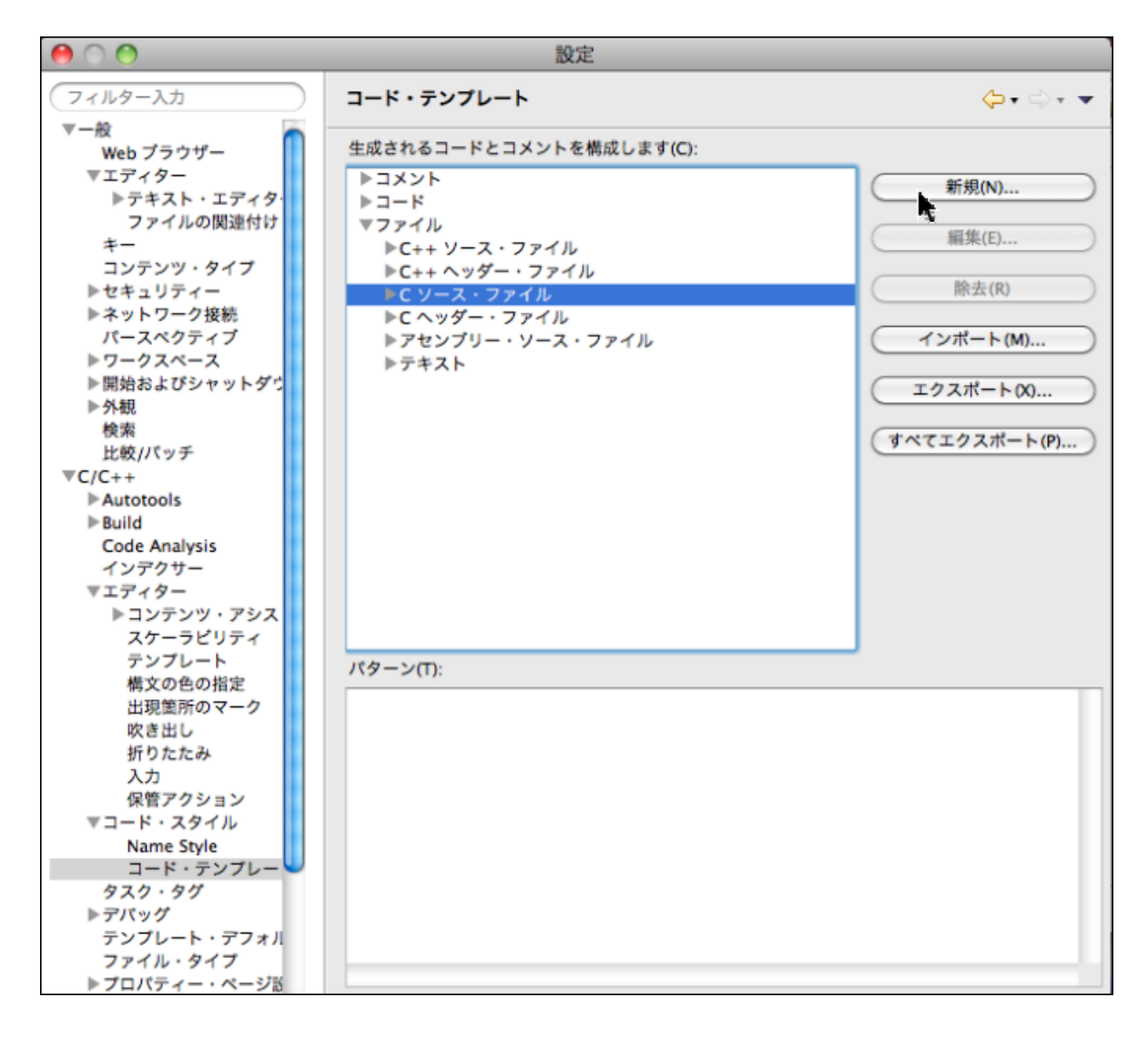

[新規テンプレート] ダイアログが開きます。

[名前]欄に"Simple Template"と入力し、さらに、プログラムの骨格となるコードを(空行も含めて)次のように入力します。完成したら [OK] をクリックしてください。

| 000                | 新                                                                   | i規テンプレー | F         |     |    |
|--------------------|---------------------------------------------------------------------|---------|-----------|-----|----|
| 名前(N):<br>説明(D):   | Simple Template                                                     | 型(T):   | C 7-2.771 | 11  | :  |
| ノ <b>ミターン(P)</b> : | <pre>#include <stdio.h> int main(){     return 0; }</stdio.h></pre> |         |           |     |    |
|                    | <ul><li>変数の挿入(M)</li></ul>                                          |         |           |     |    |
| ?                  |                                                                     |         | (**>      | en) | ок |

次のように Simple Template が作成されます。

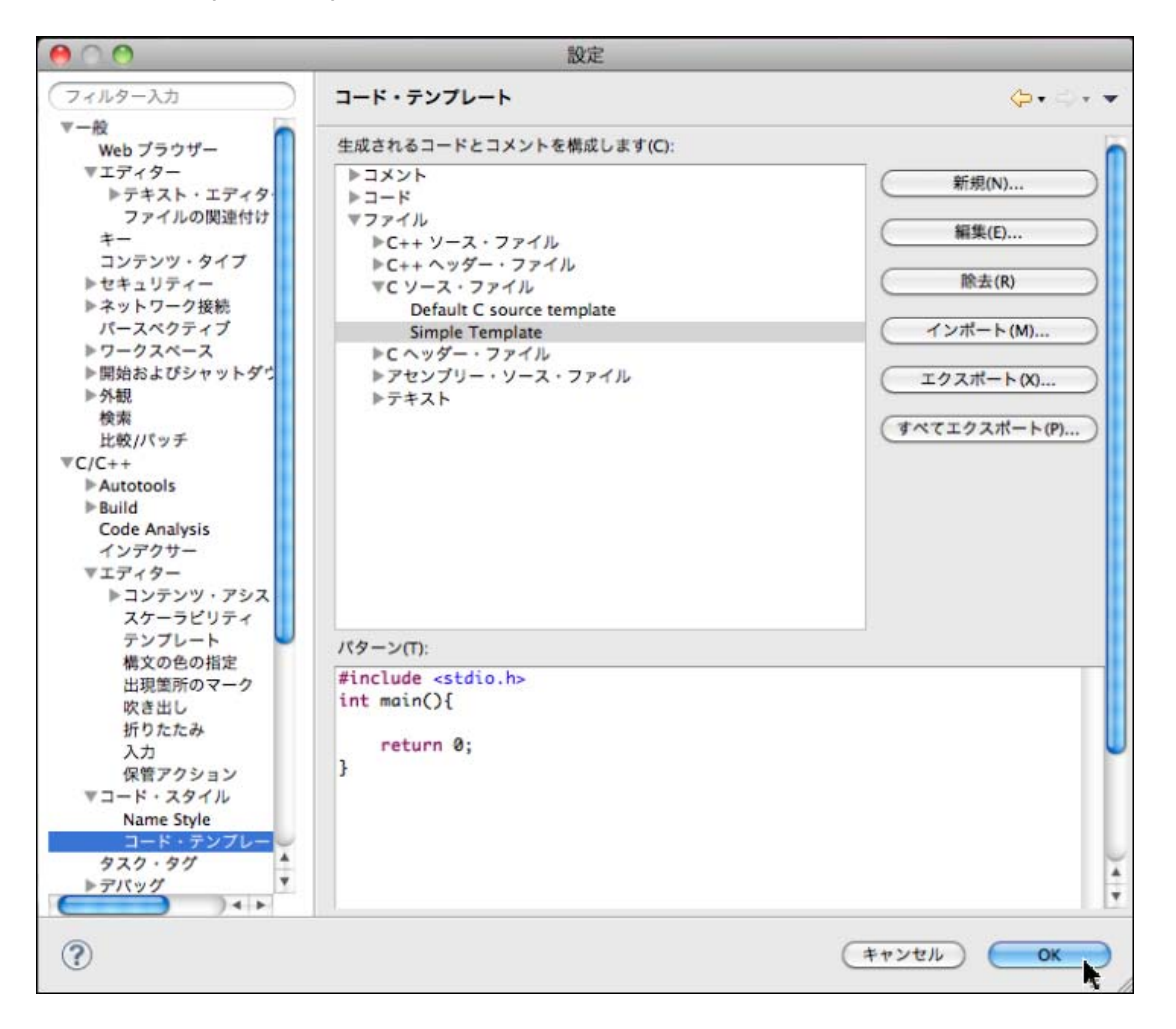

#### 5. 設定ファイル (conf. epf)をエクスポートする

適当なファイル名を付けて(設定ファイルの名前は任意)エクスポートすると設定ファイルを作成で きます。メニューで、[ファイル]→[エクスポート]と選択すると、[エクスポート]ダイアログが表示 されます。

ダイアログで、[一般]→[設定]と選択します。

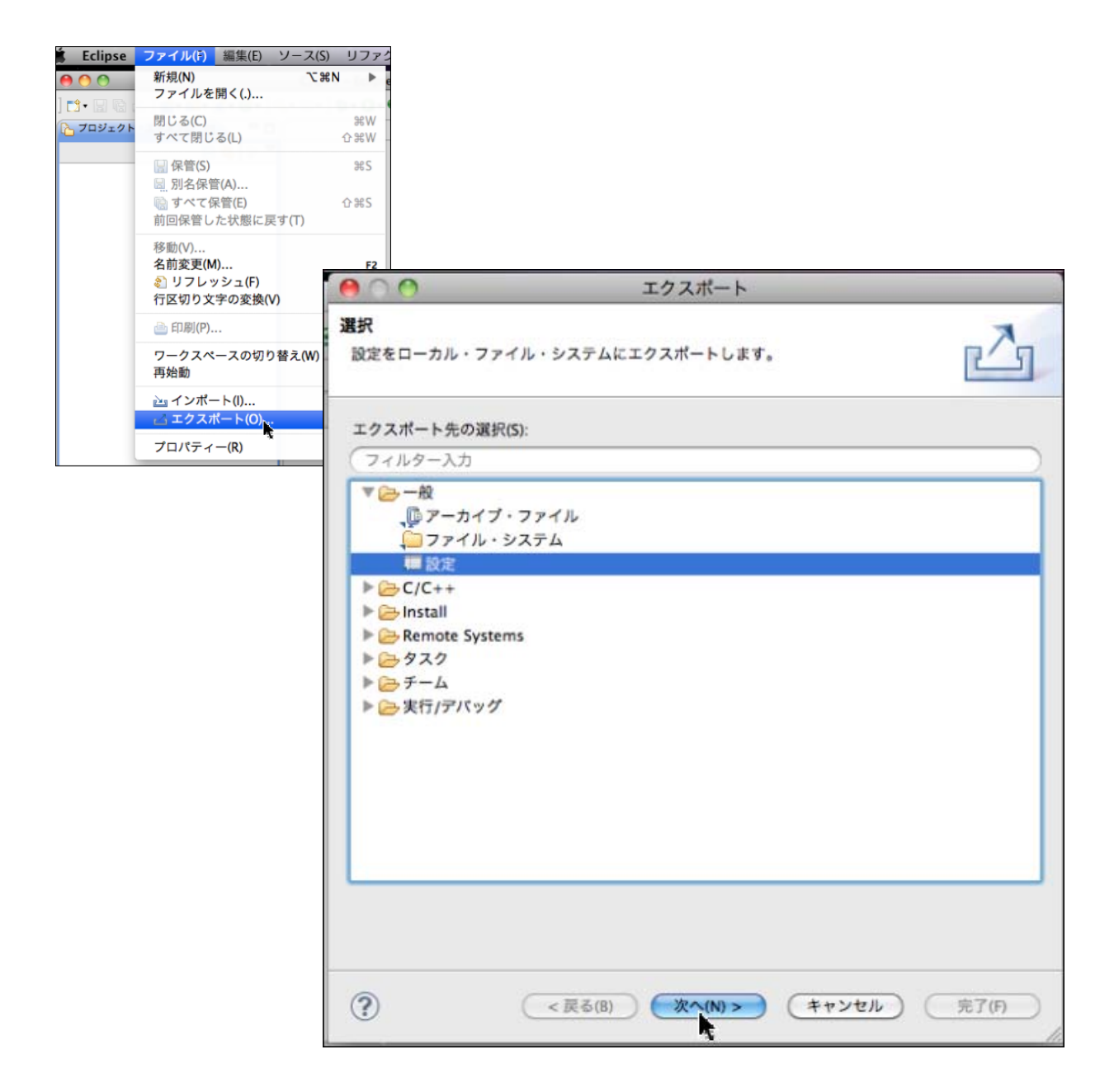

何という名前でどのフォルダに出力するか指定します。[参照]ボタンをクリックしてください。

| 000                | )                        | 設定のエクスポート                    |           |
|--------------------|--------------------------|------------------------------|-----------|
| 設定のエ<br>(3)<br>設定フ | <b>クスポート</b><br>ファイルが未設フ | <b>宅であるか、通常のファイルではありません。</b> |           |
| <b>₫ す</b> ~7      | エクスポート(                  | A)                           |           |
|                    | C/C++ Edit<br>C/C++ Edit | or Appearance<br>or Behavior |           |
| 脱明                 | (T):                     |                              |           |
| 3                  | すべて選択(S)                 | (選択をすべて解除(D))                |           |
| 宛先設定               | ファイル(P): [               |                              | ● (参照(R)) |
| □ 警告               | を出さずに既存                  | ファイルを上書き(0)                  |           |
| ?                  |                          | (<戻る(B) 次へ(N) > (キャ)         | シセル 売了(月) |

ファイルダイアログが表示されます。名前には、"conf.epf"など、適当な名前を指定し、保存する フォルダを選択してから [保存] ボタンをクリックします。フォルダはどこでも構いませんが、この例 では、文書フォルダを指定しています。

|                                                                                            | Applications                                                                                                    |                                                                                               |
|--------------------------------------------------------------------------------------------|----------------------------------------------------------------------------------------------------|-----------------------------------------------------------------------------------------------|
| ▼ デバイス<br>通 Macintosh HD<br>■ iDisk<br>▼ 場所<br>■ デスクトップ<br>全 morishitayouhei<br>→ アフリケーション | 名前<br>DS_Store<br>C99.zlp<br>C99.zlp<br>C99.zl | ▲ 変更日<br>今日、22:05<br>今日、21:02<br>今日、22:48<br>09/12/16<br>○ 今日、20:54<br>今日、21:02<br>○ 今日、20:54 |
| [*] 會現<br>▼ 拾蜜                                                                             |                                                                                                    |                                                                                               |

元の [設定のエクスポート] ダイアログに戻るので、「完了」をクリックすると終了です。

| 00                     | 設定のエクスポート                                            |   |
|------------------------|------------------------------------------------------|---|
| 設定のエクスポート<br>設定をローカル・フ | ・イル・システムにエクスポートします。                                  |   |
|                        | ~(A)                                                 | _ |
| C/C++<br>C/C++         | litor Appearance<br>litor Behavior                   | ٦ |
| 説明(T):                 |                                                      |   |
| (すべて選択)                | ) (選択をすべて解除(D))                                      |   |
| 宛先設定ファイル(              | /Users/morishitayouhei/Applications/conf.epf 💽 参照(R) |   |
| □ 警告を出さずに              | 存ファイルを上書き(0)                                         |   |
| ?                      | <戻る(B) 次へ(N) > キャンセル 完了(F)                           |   |

## F. C99. zip ファイルを自分で作成する方法

プロジェクトのひな形ファイル C99. zip も自分で作成できます。

## 1. C99 プロジェクトを作成する

メニューで、**[ファイル]** → **[新規]** → **[C プロジェクト**] と選択します。

[C Project] ダイアログが表示されるので、下図のように、"C99"という名前を入力し、[実行可 能] な[Empty Project]を選択し、さらに [MacOSX GCC] を選択して、[完了] をクリックしてく ださい。

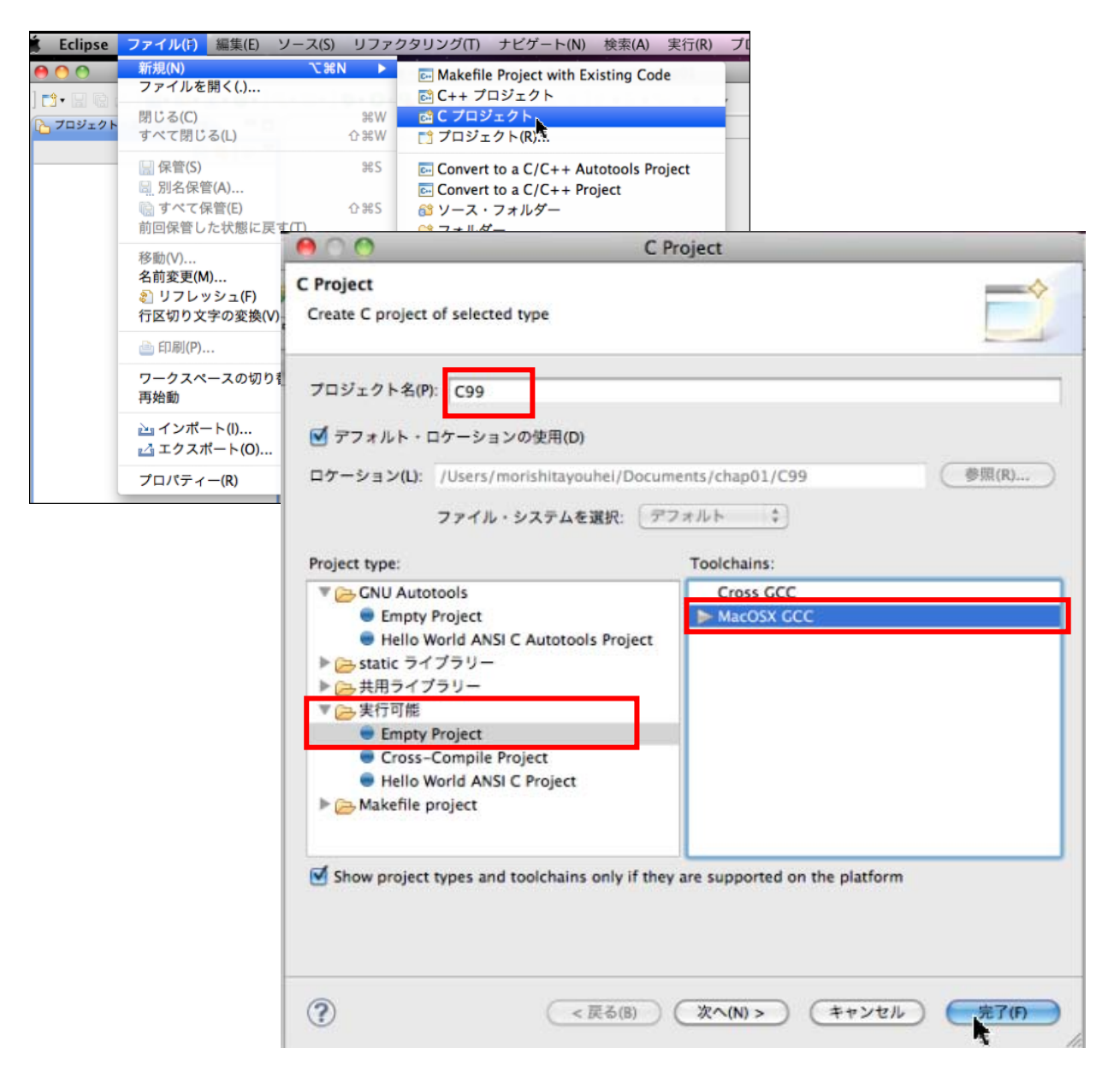

#### 2. プロジェクトのプロパティを設定する

メニューで [**プロジェクト**] → [**プロパティ**] と選択します。

| 🗯 Eclipse 🗇 | ファイル(F)   | 編集(E)     | ソース(S)      | リファクタリング(T)           | ナビゲート(N)          | 検索(A)    | 実行(R)    | プロジェクト(P)            | ウィンドウ(W)  | ヘルプ(H |
|-------------|-----------|-----------|-------------|-----------------------|-------------------|----------|----------|----------------------|-----------|-------|
| 00          |           |           | C/C++       | - Eclipse - /Users/mo | rishitayouhei/Doo | uments/c | hap01    | プロジェクトを              | 開<(E)     |       |
| ] 📬 - 🔛 🕼 📤 | 🗟 ] 💣 • ( | 📬 • 💽 • 🖸 | 3 • ] 🗞 • 🛞 | • ] 🏇 • 🜔 • 🏊 • ] 🍅   | 🖉 🖨 🖉 • ] 🔲       | n]2-1    | 3 • % (- | プロジェクトを              | 闭じる(5)    |       |
| 🎦 プロジェクト・コ  | ウスプロ 🔀    | - 6       | ו           |                       |                   |          |          |                      | ≺(A)      | жв    |
|             | E         | 4 5 <     | 7           |                       |                   |          |          | 構成のビルト<br>プロジェクトの    | ビルド(B)    | 4     |
| 🕨 🚔 C99     |           |           |             |                       |                   |          |          | ワーキング・セ              | ットのビルド(W) | ►     |
|             |           |           |             |                       |                   |          |          | クリーン(N)<br>✓ 自動的にビルド | (M)       |       |
|             |           |           |             |                       |                   |          |          | Make A-fw            | ь.<br>Ь   |       |
|             |           |           |             |                       |                   |          |          | Make 9 99            | 1-        | -     |
|             |           |           |             |                       |                   |          |          | フロパティー(P             | )         |       |
|             |           |           |             |                       |                   |          |          |                      |           |       |

[**プロパティ**] ダイアログが開きます。

ダイアログでは、左側欄で、[C/C++ビルド]→[設定]と選択します。

| 00                                                                                         |                                                                                          | プロパティー: C99          |             |          |         |
|--------------------------------------------------------------------------------------------|------------------------------------------------------------------------------------------|----------------------|-------------|----------|---------|
| (フィルター入力) ▶リソース                                                                            | 設定                                                                                       |                      |             |          |         |
| + C/C++ E/DF<br>Logging<br>ツール・チェーン・エディ<br>ディスカバリー・オプショ<br>ビルド変数<br>環境<br>設定<br>▶ C/C++ 一般 | Configuration: Debug [ Active                                                            | ・1<br>・1<br>Command: | ステップ<br>gcc | 🙅 ビルド成果物 | 📄 パイナリー |
| ▶タスク・リポジトリー<br>ビルダー<br>プロジェクト参照<br>実行/デバッグ設定                                               | <ul> <li>ライブラリー</li> <li>没その他</li> <li>没共用ライブラリー設定</li> <li>マ い GCC Assembler</li> </ul> | All options:         |             |          |         |

さらに、右側欄で、[Cross GCC Compiler] をクリックしてください。

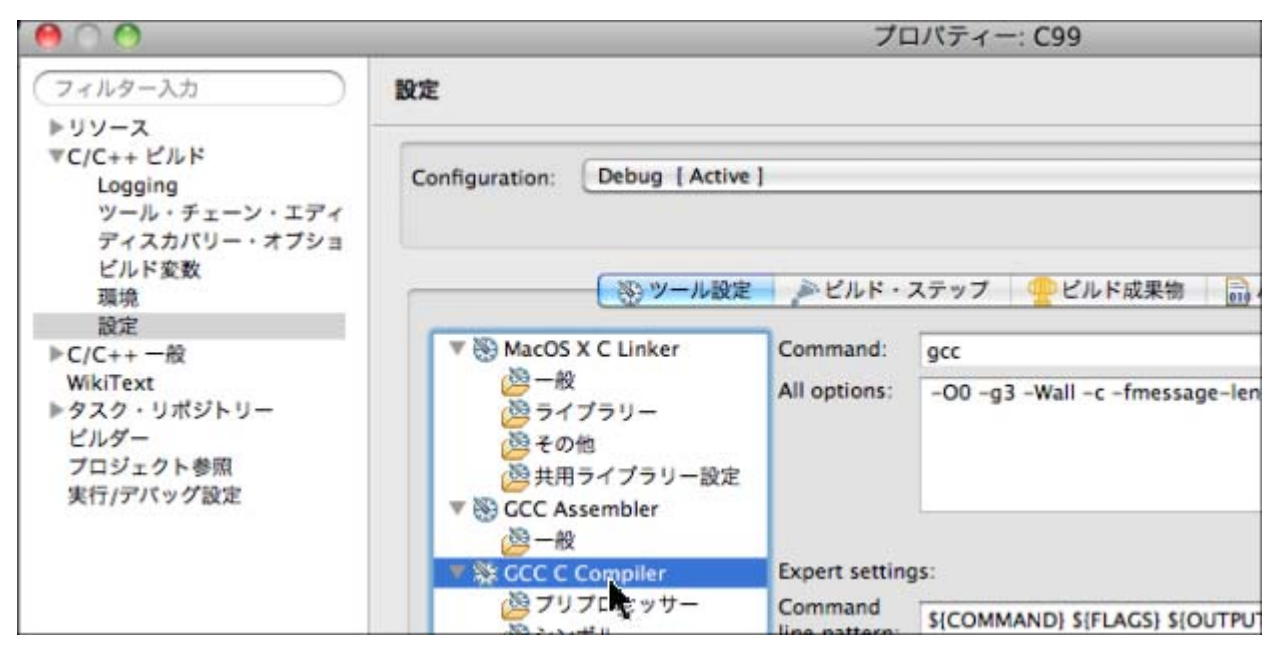

コンパイラが、最新の C99 のモードでコンパイルを行うようにするため、[Command] 欄に指定を書 き足します。"gcc"の部分を、"gcc -std=c99"と書き変えてください。これが C99 でコンパイル するための指定です。

| 00                                                        | プロ                                                                                                    | コパティー: C99                                                                                            |
|-----------------------------------------------------------|----------------------------------------------------------------------------------------------------|----------------------------------------------------------------------------------------------------|
| (フィルター入力)                                                 | 設定                                                                                                    | Q=• Q • •                                                                                             |
| ▼5/5×××××××××××××××××××××××××××××××××××                   | Configuration: Debug [ Active                                                                                                    | 1                                                                                                    |
| ビルド変数<br>環境<br>設定<br>▶C/C++ 一般                            | <sup>(1)</sup> MacOS X C Linker                                                                                                    | ♪ ビルド・ステップ ──ビルド成果物 □→パイナリー・パーサー ⊗ エラー・<br>Command: gcc -std=c99                                      |
| WikiText<br>▶ タスク・リポジトリー<br>ビルダー<br>プロジェクト参照<br>実行/デバッグ設定 | (29一般<br>29 ライブラリー<br>29 その他<br>29 共用ライブラリー設定<br>▼  30 GCC Assembler<br>29 一般                                                           | All options: -00 -g3 -Wall -c -tmessage-length=0                                                      |
|                                                           | <ul> <li>CCC C Compiler</li> <li>プリプロセッサー</li> <li>シンボル</li> <li>ディレクトリー</li> <li>最適化</li> <li>デバッグ</li> <li>警告</li> <li>その他</li> </ul> | Expert settings:<br>Command<br>line pattern: S{COMMAND} S{FLAGS} S{OUTPUT_FLAG} S{OUTPUT_PREFIX}S{OUT |
| ?                                                         | ·                                                                                                    | ***>***                                                                                               |

次に、[バイナリーパーサー]をクリックします。

| 000                                                                                                    | ブ                                                                                                    | コパティー: C                                  | 99                                                                   |
|----------------------------------------------------------------------------------------------------|----------------------------------------------------------------------------------------------------|-------------------------------------------|----------------------------------------------------------------------|
| (フィルター入力)                                                                                                    | 設定                                                                                                    |                                           | 0 • 0 • •                                                            |
| <ul> <li>▶リソース</li> <li>▼C/C++ ビルド         <ul> <li>Logging</li> <li>ツール・チェーン・エディ</li> <li>ディスカバリー・オブショ</li> <li>ビルド変数</li> <li>現境</li> <li>設定</li> </ul> </li> <li>▶C/C++ 一般         <ul> <li>WikiText</li> <li>▶タスク・リポジトリー</li> <li>ビルダー</li> <li>プロジェクト参照</li> <li>実行/デバッグ設定</li> </ul> </li> </ul> | Configuration: Debug ( Active                                                                                                    | )<br>PILK - 2                             | テップ ●ビルド成果物 □ バイナリー・パーサー ● エラー・                                      |
|                                                                                                    | <ul> <li>MacOS X C Linker</li> <li>一般</li> <li>ライブラリー</li> <li>※その他</li> <li>※共用ライブラリー設定</li> <li>※時 GCC Assembler</li> </ul>                                         | Command:<br>All options:                  | gcc -std=c99<br>-O0 -g3 -Wall -c -fmessage-length=0                  |
|                                                                                                    | <ul> <li>▼ ● GCC Assembler</li> <li>○ 一般</li> <li>▼ ※ GCC C compiler</li> <li>○ フリプロセッサー</li> <li>○ シンポル</li> <li>○ ディレクトリー</li> <li>○ 要適化</li> <li>○ デバッグ</li> </ul> | Expert settin<br>Command<br>line pattern: | gs:<br>\${COMMAND} \${FLAGS} \${OUTPUT_FLAG} \${OUTPUT_PREFIX}\${OUT |

バイナリーバーサーの選択画面になるので、

[Mach-0 64 Parser] と [Mac-0 パーサー] の両方にチェックを入れます。

| 000                                                                                                    | プロパティー: C99                                                                                                    |                 |
|----------------------------------------------------------------------------------------------------|----------------------------------------------------------------------------------------------------|-----------------|
| (フィルター入力)                                                                                                    | 設定                                                                                                    |                 |
| <ul> <li>▶リソース</li> <li>▼C/C++ ビルド<br/>Logging<br/>ツール・チェーン・エディ<br/>ディスカバリー・オブショ<br/>ビルド変数<br/>環境</li> <li>▶C/C++ 一般<br/>WikiText</li> <li>▶タスク・リポジトリー<br/>ビルダー<br/>プロジェクト参照<br/>実行/デバッグ設定</li> </ul> | ③ ツール設定<br>参 ビルド・ステップ<br>型 ビルド成果<br>Binary parser:<br>Mach-O 64 Parser<br>Elf パーサー<br>Elf パーサー<br>Up w Set ビーサー<br>GNU Elf パーサー<br>Cygwin PE パーサー<br>Cygwin PE パーサー<br>AIX XCOFF32 パーサー |                 |
|                                                                                                    | パイナリー・パーサー・オブション                                                                                                    |                 |
|                                                                                                    | c++filt コマンド:                                                                                                    |                 |
|                                                                                                    | c++filt                                                                                                    | 参照(B))          |
| (                                                                                                    |                                                                                                    | T<br>() ( ) ( ) |
| (?)                                                                                                    |                                                                                                    | OK (**>tu)      |

以上でプロジェクトのプロパティ設定は終了です。右下にある [OK] ボタンをクリックして終了しま す。また、ここで、Eclipse 自体も、一度、終了してください。

#### 3. zip 圧縮ファイルを作る

ワークスペースのあるフォルダを Finder で見ます。

この例では、ワークスペースは[書類]フォルダの中にある chap01 フォルダです。そこで、この chap01 フォルダの中を見ると、C99 というフォルダがあることが分かります。

Eclipseのプロジェクトは実際にはフォルダなのです。

このフォルダを Zi p 圧縮したものが C99. zi p ファイルです。

Finder のメニューから、[ファイル] → [C99 を圧縮] を選んでください。

| inder | ファイル 編集 表示 移動   | ウインドウ   | ヘルプ                                                                                       |                   | M1 🛛 🕙 🕏  |
|-------|-----------------|---------|-------------------------------------------------------------------------------------------|-------------------|-----------|
|       | 新規 Finder ウインドウ | жN      | i \varTheta 🔿 🔿                                                                           | C99               |           |
|       | 新規フォルダ          | ☆ 器N    |                                                                                           | 11.33 GB 空き       |           |
|       | 新規スマートフォルダ      | ∩⊂ ≋ N  | Adobe Photoshop CS5.1 🕨                                                                   | 📨 2012年年賀状.jpg    | 🚞 C99 🕨 🕨 |
|       | 新規ディスク作成フォルダ    |         | Applications                                                                              | 20110122_0059.JPG |           |
| 1.1.1 | このウインドウで開く      | ^#O     | <u> </u> <u> </u> <u> </u> <u> </u> <u> </u> <u> </u> <u> </u> <u> </u> <u> </u> <u> </u> | chap01            | •         |
|       | このアプリケーションで開く   | ►       | ◎ ダウンロード ▶                                                                                | photoshop         |           |
| •     | プリシト            |         | ■ デスジトップ ト                                                                                | prac              | P         |
|       | ワインドワを閉じる       | жw      |                                                                                           |                   |           |
| 1     | 概要情報を見る         | ~第1     | □ ミュージック ト                                                                                |                   |           |
|       |                 |         | i iii 4-ビ- ►                                                                              |                   |           |
|       | "C99"を圧縮        |         | 🛅 ライブラリ 🛛 🕨                                                                               |                   |           |
|       | 複製              | жD      | ● 書類 ▶                                                                                    |                   |           |
|       | エイリアスを作成        | жL      |                                                                                           |                   |           |
| •     | "C99"をクイックルック   | жY      |                                                                                           |                   |           |
|       | オリジナルを表示        | ₩R      |                                                                                           |                   |           |
|       | よく使う項目に追加       | ^%T     |                                                                                           | н                 |           |
|       | ゴミ箔に入れる         | 99 / VI |                                                                                           |                   |           |
|       | コミ権に入れる 取り出す    | ~ ₩E    | and all the second                                                                        |                   |           |

すると、次のように、C99. zipができます。

このファイルをどこか適当な場所に移動しておき、プロジェクトを作成するとき参照できるようにして ください。

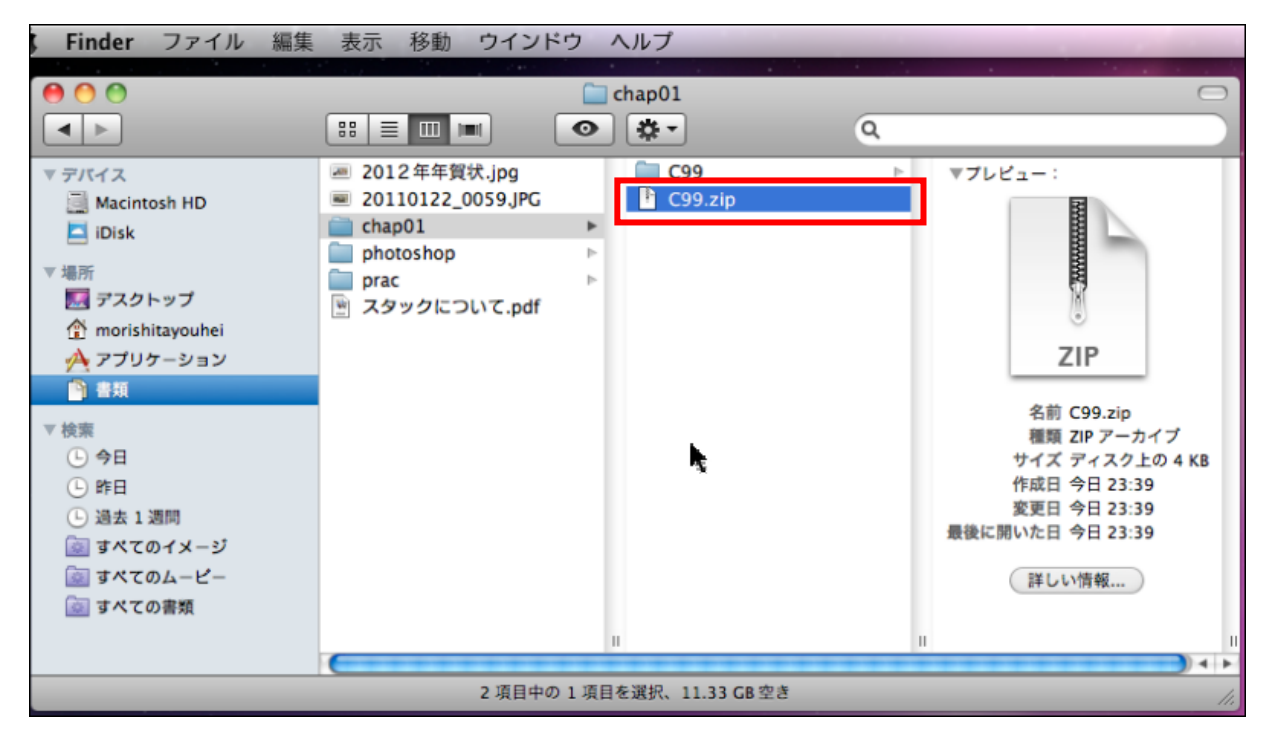